Arcserve Replication 統合ガイド

Arcserve<sup>®</sup> Backup

**19.0** 

arcserve

### 法律上の注意

組み込みのヘルプシステムおよび電子的に配布される資料も含めたこのドキュメント(以下「本書」)はお客様への情報提供のみを目的としたもので、Arcserve により随時、変更または撤回されることがあります。

Arcserve の事前の書面による承諾を受けずに本書の全部または一部を複写、譲渡、変更、開示、修正、複製することはできません。本書はArcserve が知的財産権を有する 機密情報であり、ユーザは(i)本書に関連するArcserve ソフトウェアの使用について、 Arcserve とユーザとの間で別途締結される契約により許可された以外の目的、または(ii) ユーザとArcserve との間で別途締結された守秘義務により許可された以外の目的で本 書を開示したり、本書を使用することはできません。

上記にかかわらず、本書で取り上げているソフトウェア製品(複数の場合あり)のライセン スを受けたユーザは、そのソフトウェアに関して社内で使用する場合に限り本書の合理的 な範囲内の部数のコピーを作成できます。ただしArcserveのすべての著作権表示および その説明を各コピーに添付することを条件とします。

本書を印刷するかまたはコピーを作成する上記の権利は、当該ソフトウェアのライセンス が完全に有効となっている期間内に限定されます。いかなる理由であれ、そのライセンス が終了した場合には、ユーザは Arcserve に本書の全部または一部を複製したコピーを Arcserve に返却したか、または破棄したことを文書で証明する責任を負います。

準拠法により認められる限り、Arcserve は本書を現状有姿のまま提供し、商品性、お客様の使用目的に対する適合性、他者の権利に対する不侵害についての黙示の保証を 含むいかなる保証もしません。また、本システムの使用に起因して、逸失利益、投資損 失、業務の中断、営業権の喪失、情報の損失等、いかなる損害(直接損害か間接損 害かを問いません)が発生しても、Arcserve はお客様または第三者に対し責任を負いま せん。Arcserve がかかる損害の発生の可能性について事前に明示に通告されていた場 合も同様とします。

本書に記載されたソフトウェア製品は、該当するライセンス契約書に従い使用されるものであり、当該ライセンス契約書はこの通知の条件によっていかなる変更も行われません。

本書の制作者はArcserveです。

「制限された権利」のもとでの提供:アメリカ合衆国政府が使用、複製、開示する場合は、FAR Sections 12.212, 52.227-14 及び 52.227-19(c)(1) 及び(2)、及び、DFARS Section 252.227-7014(b)(3) または、これらの後継の条項に規定される該当する制限に従うものとします。

© 2022 Arcserve(その関連会社および子会社を含む)。All rights reserved.サードパーティの商標または著作権は各所有者の財産です。

# Arcserve 製品リファレンス

このマニュアルが参照している Arcserve 製品は以下のとおりです。

- Arcserve<sup>®</sup> Backup
- Arcserve<sup>®</sup> Unified Data Protection
- Arcserve<sup>®</sup> Unified Data Protection Agent for Windows
- Arcserve<sup>®</sup> Unified Data Protection Agent for Linux
- Arcserve<sup>®</sup> Replication および High Availability

### Arcserve Backup マニュアル

Arcserve Backupドキュメントには、すべてのメジャー リリースおよびサービス パックに ついての特定のガイドとリリースノートが含まれています。ドキュメントにアクセスす るには、以下のリンクをクリックします。

- Arcserve Backup 19.0 リリースノート
- Arcserve Backup 19.0 マニュアル選択メニュー

# Arcserve サポートへの問い合わせ

Arcserve サポート チームは、技術的な問題の解決に役立つ豊富なリソースを提供します。重要な製品情報に簡単にアクセスできます。

テクニカルサポートへの問い合わせ

Arcserve のサポート:

- Arcserve サポートの専門家が社内で共有しているのと同じ情報ライブラリに 直接アクセスできます。このサイトから、弊社のナレッジベース(KB)ドキュメント にアクセスできます。ここから、重要な問題やよくあるトラブルについて、製品関 連KB技術情報を簡単に検索し、検証済みのソリューションを見つけることが できます。
- 弊社のライブチャットリンクを使用して、Arcserve サポートチームとすぐにリアルタイムで会話を始めることができます。 ライブチャットでは、製品にアクセスしたまま、懸念事項や質問に対する回答を即座に得ることができます。
- Arcserve グローバルユーザコミュニティに参加して、質疑応答、ヒントの共有、ベスト プラクティスに関する議論、他のユーザとの会話を行うことができます。
- サポート チケットを開くことができます。オンラインでサポート チケットを開くと、 質問の対象製品を専門とする担当者から直接、コールバックを受けられます。
- また、使用している Arcserve 製品に適したその他の有用なリソースにアクセスできます。

# コンテンツ

| 第1章: Arcserve ReplicationとArcserve Backupの統合                        | 9      |
|---------------------------------------------------------------------|--------|
| 概要                                                                  | 10     |
| Arcserve Backup                                                     |        |
| Arcserve Replication                                                |        |
| Arcserve BackupとArcserve Replication の統合                            | 13     |
| 機能および利点                                                             | 14     |
| リモート ブランチ オフィスおよびセントラル データ センタ                                      | 15     |
| 統合に関する用語および定義                                                       | 16     |
| 統合されたバックアッププロセスの動作                                                  | 20     |
| シナリオの作成                                                             | 21     |
| ジョブの作成                                                              | 22     |
| ジョブの実行                                                              | 23     |
| 統合されたリストアプロセスの動作                                                    | 25     |
| 第2章: Arcserve Replication と Arcserve Backup のインストー                  | -ルお 27 |
| Arcserve Backup および Arcserve Replication のインストール方法                  | 28     |
| 統合の環境設定                                                             | 29     |
| スタンドアロンの Arcserve バックアップ サーバの設 定                                    |        |
| レプリカ サーバ - Arcserve Replication にインストールされている Arcserve Backup<br>の設定 | サーバ    |
| ○設定<br>BBO(リモート ブランチ オフィス)の環境設定                                     |        |
| RBO 晋 培 設 定 - 例 1                                                   |        |
| BO 環境設定 - 例 1                                                       |        |
| RO 厝 培 設 定 - 例 2                                                    |        |
| 第3音・統合された/シックアップジョブの実行                                              |        |
|                                                                     | 38     |
| Arcserve Benlication シナリオの作成                                        |        |
| Arcserve Replication シナリオの実行                                        | 42     |
| バックアップジョブの作成 および実行                                                  | 44     |
| 第4章:統合されたリストアジョブの実行                                                 | 49     |
| 統合されたリストアジョブ                                                        |        |
| Arcserve Replication フェールオーバを使用したリストア                               |        |
| Arcserve Replication データリワインドを使用したリストア                              |        |
| Arcserve Backup を使用したリストア                                           |        |
| Arcserve Replication 固有のグローバルリストアオプションの設定                           |        |

| <br>セッション単位でリストア                           |    |
|--------------------------------------------|----|
| ツリー単位でリストア                                 | 60 |
| 照会単位でリストア                                  | 62 |
| MS Exchange シナリオのマスタ マシンへのリストア             | 64 |
| マスタ マシンへの Microsoft SQL Server データベースのリストア | 65 |
| 第5章: バックアップ ジョブとレプリケーション ジョブのモニタリング        | 67 |
| 統合されたジョブ モニタリング                            | 68 |
| を使 用したジョブ ステータスのモニタリングArcserve Backup      | 69 |
| ジョブ キュー モニタリング                             | 70 |
| アクティビティ ログのモニタリング                          | 71 |
| を使用したジョブステータスのモニタリングArcserve Replication   | 72 |
| アラート通知                                     | 75 |
| Arcserve Backup アラート                       | 76 |
| Arcserve Replication アラート                  | 77 |
| レポートの生成                                    | 78 |
| Arcserve Backup レポート                       | 79 |
| Arcserve Replication レポート                  | 80 |
| 第6章:トラブルシューティング                            | 83 |
| 統合されたトラブルシューティング                           | 84 |
| エラー/警告メッセージ                                | 85 |
| 第7章:用語集                                    | 87 |
| アシュアード リカバリ                                | 87 |
| 継続的なデータ保護                                  | 87 |
| データのリワインド                                  | 87 |
| フェールオーバ                                    | 87 |
| マスタ サーバ                                    | 87 |
| レプリカ サーバ                                   | 88 |
| 同期                                         | 88 |

# 第1章: Arcserve Replication とArcserve Backup の統

このセクションには、以下のトピックが含まれます。

| 概要                                         | 10 |
|--------------------------------------------|----|
| Arcserve Backup                            | 11 |
| Arcserve Replication                       | 12 |
| Arcserve Backup と Arcserve Replication の統合 | 13 |
| <u>機能および利点</u>                             | 14 |
| リモート ブランチ オフィスおよびセントラル データ センタ             |    |
| <u>統合に関する用語および定義</u>                       |    |
| 統合されたバックアッププロセスの動作                         | 20 |
| <u>統合されたリストアプロセスの動作</u>                    |    |

#### 概要

Arcserve Backup には、高性能な D2D(Disk-to-Disk, ディスクからディスク)、D2T (Disk-to-Tape, ディスクからテープ)、D2D2T(Disk-to-Disk-to-Tape, ディスクからディス クからテープ)のバックアップ、バックアップ暗号化、および統合されたアンチウイルス 保護、マルチプレキシング、スナップショットバックアップとリカバリ機能を提供しま す。Arcserve Replicationを追加すると、継続的なデータ保護、レプリケーション、 および自動アプリケーションフェールオーバなどにより、さらに機能が強化されま す。2 つの製品を統合することで24時間365日対応の統合化されたリカバリ管 理ソリューションとなり、時間とリソースを節約しながら、常に変化する規格(コンプ ライアンス)、ビジネスの継続性、および惨事復旧などに対処できます。

#### **Arcserve Backup**

Arcserve Backup は、分散環境およびマルチプラットフォーム環境向けに、完全で 柔軟な統合されたストレージおよびリカバリ管理ソリューションを提供します。この アプリケーションでは、オプションのクライアントエージェントを使用して、Windows、 UNIX、および Linux が稼動しているマシンを含め、ネットワーク上のすべてのマシン のデータをバックアップおよびリストアすることができます。Arcserve Backup はまた、メ ディア管理機能およびデバイス管理機能も備えています。

Arcserve Backup は、1 つの管理コンソールから制御を提供し、さまざまなプラット フォームや構成にわたって1台または複数のマシンで構成される小規模および大 規模の企業環境をサポートすることができます。

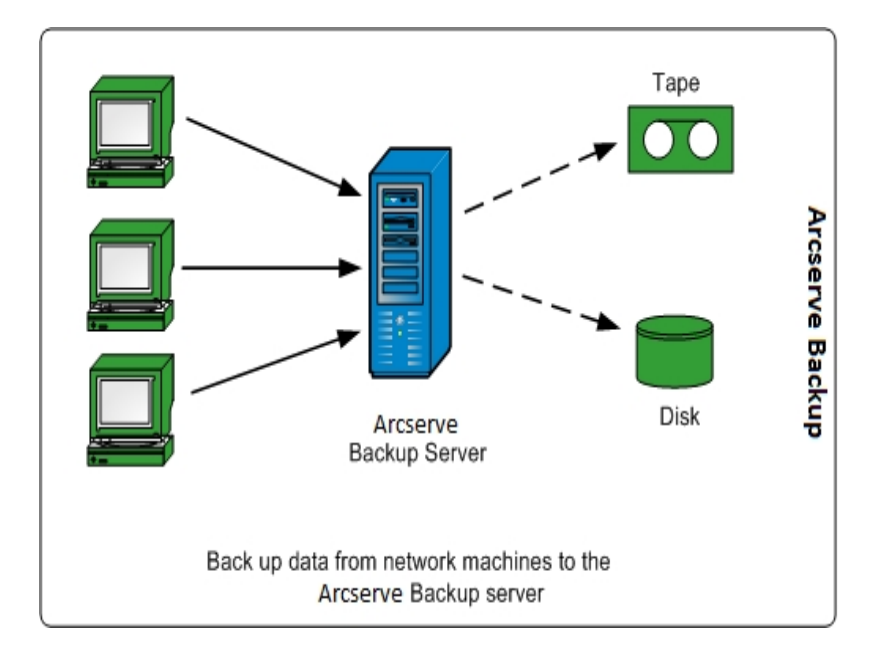

#### **Arcserve Replication**

Arcserve Replication は、非同期リアルタイムレプリケーションを使用して惨事復 旧機能を提供するデータ保護ソリューションです。このホストベースのソフトウェア は、継続的なデータレプリケーションを提供し、アプリケーション データへの変更を 発生と同時に、ローカルまたはWAN(Wide Area Network, ワイドエリアネットワー ク)にあるスタンバイレプリカサーバに転送します。継続的なデータレプリケーション により、常に最新のデータをリストアに使用できます。継続的なデータ保護は、ウ イルス、ユーザエラー、またはアプリケーションエラーによるデータ破損からリカバリす るためのデータのリワインド技術に基づいています。

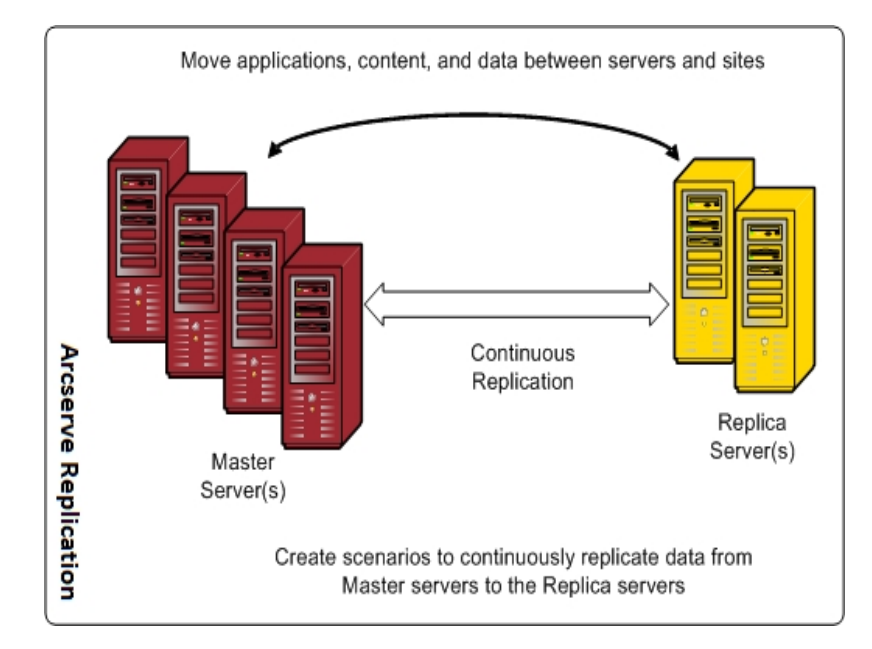

また、アプリケーション モニタリング、完全に自動化されたフェールオーバおよび フェールバックを追加することで、データ保護機能をさらに強化することもできます。 真に継続的なアプリケーションの可用性を実現するための高可用性ソリューション である Arcserve High Availability (HA)を使用することで、これらの機能を利用でき ます。

Arcserve High Availability は、Arcserve Replication の機能のスーパーセットを提供 します。具体的には、Arcserve High Availability によって、実稼働マスタサーバか らセカンダリレプリカサーバへのクライアントの自動フェールオーバ機能(スイッチオー バー)が追加されます。そのためにクライアントを再設定する必要はありません。ま た、実稼働サーバおよびサーバで実行中のアプリケーションのステータスを自動的 にモニタリングする機能も追加されます。マスタサーバが元の状態にリストアされた ら、IT 管理者は Arcserve High Availabilityを使用することによって、ボタンを押す だけでマスタサーバを再開できます。データやアプリケーションの可用性を失うこと なくレプリカサーバから自動的にフェールバックできるのです。

### Arcserve Backup と Arcserve Replication の統合

Arcserve Backup と Arcserve Replication を統合すると、継続的なデータ保護を実現し、その保護されたデータをバックアップできるという二重の利点が得られます。 この統合により、Arcserve Replication は、マスタサーバ(実稼働サーバ)からレプリカサーバへのリアルタイムで継続的なデータ保護を提供し、Arcserve Backup は、 アーカイブやコンプライアンスのために、この複製されたデータをレプリカサーバから Arcserve Backup サーバにバックアップできます。レプリカサーバからバックアップを行うことで、バックアップ時間を確保する必要がなくなり、マスタサーバへの影響が最小限に抑えられます。その結果、マスタサーバはパフォーマンスを低下させずに処理を続行できます。さらに、Arcserve Backupを使用してバックアップデータをマスタ サーバまたはレプリカサーバに復元できます。

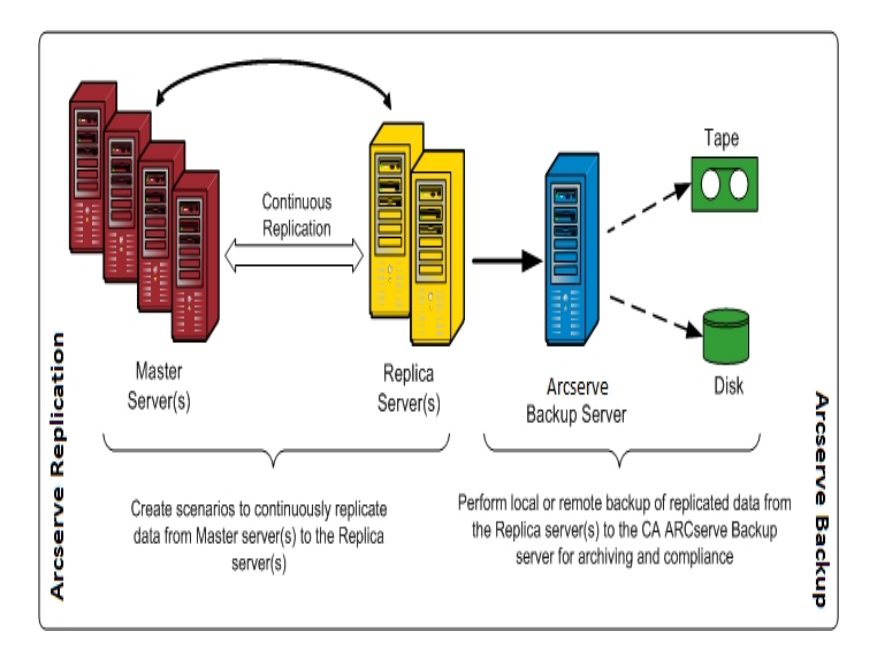

### 機能および利点

Arcserve Backup と Arcserve Replication を統合すると、レプリケーションと継続的な保護の機能(Arcserve Replication を使用)、およびアーカイブとコンプライアンスの ためのバックアップ機能(Arcserve Backup を使用)を使用できます。

この統合で、以下の主な機能と利点が提供されます。

- 使い慣れた Arcserve Backup インターフェースを使用した、バックアップジョブの 設定、スケジューリング、および管理。
- 高性能な D2D、D2T、および D2D2T バックアップおよびスナップショット。
- バックアップ暗号化および統合されたアンチウイルスによる保護。
- ビルトイン デバイスとメディアの管理。
- 常に最新のデータをリストアまたはリカバリに使用できるようにする、変更ファイルおよびデータのリアルタイムで継続的なレプリケーション。
- バックアップをレプリカ サーバから行うことで、マスタ サーバへの影響を最小限に 抑え、バックアップ時間の制限を排除。
- 以下のような複数のリカバリオプション。
  - Arcserve Replication によるフェールオーバを使用したリカバリ。別の場所にあるスタンバイサーバへのアプリケーションのリカバリ機能、および実稼働サーバがリストアされた後のアプリケーションのスイッチオーバーフェールバック。
  - Arcserve Replication によるデータのリワインドを使用したリカバリ。破損データを任意の時点(リワインドポイント)にリワインドするためのリカバリ 機能により、CDP(Continuous Data Protection、継続的なデータ保護) を提供。
  - Arcserve Backup によるリカバリ。テープまたは他の従来のバックアップメ ディアからのリカバリ機能。
- 複数のRBO (Remote Branch Offices、リモート ブランチ オフィス)から、CDC (Central Data Center、セントラル データ センタ)へのリアルタイムのデータ統合、 結果として、バックアップの一元化およびデータ統合が実現。セントラルデータ センタにあるレプリカを使用して、バックアップを一元的に実行することで、各ロ ケーションにおける IT サポートの必要性を削減できます。
- アシュアード リカバリ(回復検証)機能により、惨事復旧レプリカサーバの詳細なテストを、無停止かつ完全自動化して実行可能。これにより、マスタサーバ、レプリケーションプロセス、または惨事に備えて実装されている自動フェールオーバ保護メカニズムに影響を与えずに、レプリカサーバのアプリケーションをリカバリできるかどうか、テストできます。

# リモート ブランチ オフィスおよびセントラル データ センタ

Arcserve Backup と Arcserve Replication を統合することで、CDC (Central Data Center、セントラルデータセンタ)で RBO (Romote Branch Office、リモート ブランチ オフィス)サーバのバックアップ レプリカを作成できます。CDC にあるバックアップ レプリ カサーバは、ブランチ オフィスサーバに対し、優れた惨事復旧機能と継続的なア プリケーション保護機能を提供します。また、複数のブランチオフィスの一元化お よび統合されたバックアップを1 つの拠点で行うことができます。リモート ブランチオ フィスのバックアップをこのように統合することで、すべてのロケーションにおいて専門 の IT サポートを行う必要性が削減されます。多くの異なる拠点における複数の サーバ、ストレージ デバイス、およびアプリケーションのインストールおよび維持に は、高いコストがかかります。さらに、CDC にバックアップ レプリカ サーバを置くこと で、テープの移動に関するセキュリティ上のリスクが減り、オフセット テープ メディアお よび取り扱いコストを削減できます。

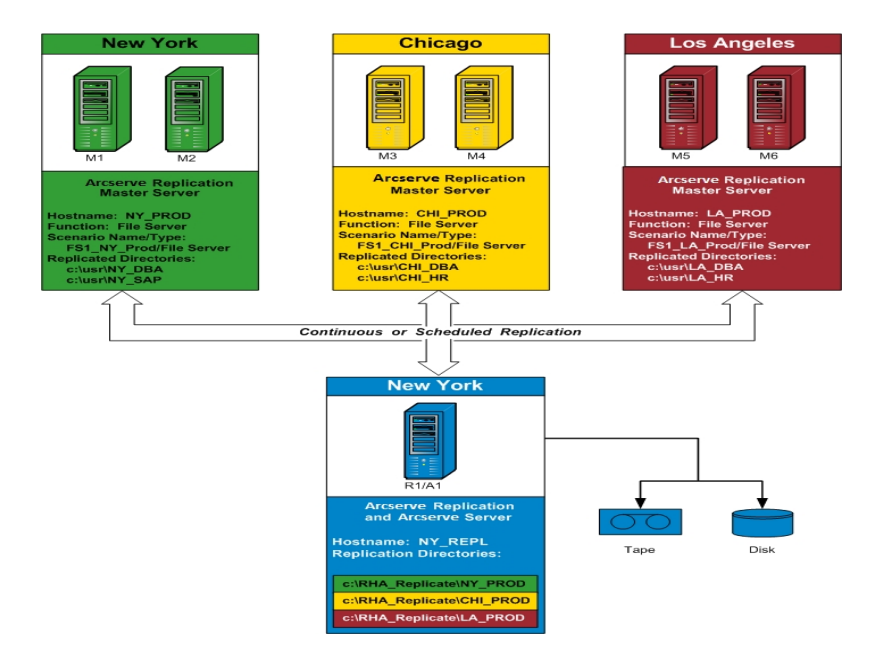

# 統合に関する用語および定義

Arcserve BackupとArcserve Replication間の統合の詳細を理解する前に、各製品で使用されている用語および定義を理解しておく必要があります。

統合では以下の用語および定義が使用されます。

シナリオ

Arcserve Replication シナリオは、システムの処理を管理するための基本です。 Arcserve Replication シナリオには、常に最低1台のマスタサーバと1台のレプ リカサーバが含まれます。また、1台のサーバで複数の独立したシナリオを実 行できます。

シナリオとは、以下を表す仕組みです。

- 保護するアプリケーションおよびデータ
- アプリケーションおよびデータの格納場所(つまり、マスタサーバおよびソースディレクトリ)
- データがレプリケートされる場所(レプリカサーバとそれらのターゲットディレクトリ)
- 自動フェールオーバおよびテストを行うかどうか、およびそれらの実行方法

注: Arcserve Backup は File Server、MS Exchange、および SQL Server のシナリオの みをサポートします。

#### マスタサーバ

マスタ サーバは、ユーザが実際にデータの変更(読み込みおよび書き込み)を 行うアクティブ サーバまたは実稼動サーバです。マスタ サーバで行われた変更 は、リアルタイムに継続的にキャプチャされ、1 台以上の関連付けられたレプリ カサーバに転送(またはレプリケート)されます。そのため、すべてのレプリカサー バには、常にマスタ サーバのデータの正確なコピーが維持されます。

レプリカ サーバ

レプリカ サーバはパッシブ サーバです。マスタ サーバからレプリケートされた変更 を除き、このサーバではデータを変更 することができません(読み取り専用)。1 台 のマスタ サーバに、複数 のレプリカ サーバを関連付けることができます。レプ リケートされたデータをマスタ サーバと同期化 する場合、サーバ間のデータが比 較され、マスタ サーバに加えられた変更のみがレプリカ サーバに送信されま す。その結果、WAN のトラフィックは最小限に抑えられます。

#### CDP(Continuous Data Protection、継続的なデータ保護)

CDP(継続的なデータ保護)は、データをリカバリするための機能です。これ は、たとえば、日次または週次のバックアップまたはスナップショットでキャプチャ されたある特定の以前の状態にリカバリするだけではなく、任意の時点の状 態にデータをリカバリできる機能です。これにより、ウイルスが発生した場合はいつでも、原則的にまったくデータを失わずに、ウイルスが発生する直前の状態に高速リカバリできます。

フェールオーバ

フェールオーバは、マスタサーバ上で保護されているアプリケーションの障害を 検出し、基本的にはデータも時間もまったく無駄にせずに指定されたレプリカ サーバに(自動的にまたは手動で)切り替える機能です。マスタサーバで障 害が発生した場合、またはメンテナンスのためにシャットダウンする必要がある 場合、同期化された(ローカルまたはリモートにある)レプリカが瞬時に自動的 にマスタサーバに切り替わります。

データのリワインド

データのリワインドは、ファイルを破損前の時点(リワインドポイント)までリワイ ンドするリカバリ方式です。この組み込みリワインド技術は、レプリカサーバで 機能するので、以前の状態への「データのリワインド」はすべてレプリカサーバ でのみ実行できます。

リワインド ポイント

リワインド ポイントは、イベントまたは処理をマークするリワインド ログ内 のチェッ クポイントです。格納される実際の情報には、リワインド ポイントがアクティブに なった場合にイベントを取り消す処理が含まれます。データリカバリでは、リワ インド ログ内のこれらのリワインド ポイントまたはブックマークを使用して、現在 のデータが以前の状態にリセットされます。

アシュアード リカバリ

アシュアード リカバリ(回復検証)では、実稼働環境やレプリケートしたデータ に影響を与えることなく、実際にアプリケーションを実行することで(データの変 更も含む)、惨事復旧サーバを正確にテストできます。

アシュアード リカバリを使用すると、アプリケーション サービスを起動するために レプリケートされたデータ スナップショットを透過的かつ無停止でテストし、レプリ ケーション サーバ上のデータの整合性を検証するのに必要なすべての処理を 実行できます。アシュアード リカバリによってこの機能が実行される際は、テス ト中に実稼働システムが無防備な状態になったり、実稼働アプリケーションの 可用性が阻害されたりすることはなく、テスト完了後にデータを再同期化する 必要もありません。

中断モード

中断モードでは、中断されたレプリカサーバへの変更の送信が一時的に中断されます。変更はレプリケーションが再開されるまでスプールに記録され続けるので、再同期化の必要はありません。レプリケーション再開後、蓄積され

た変更が転送されて適用されるので、データの完全な再同期化を実行する 必要はありません。

アシュアード リカバリ(回復検証)が設定されたシナリオをバックアップする場合 は、アプリケーションの整合性が保たれるので、リストア後にアプリケーションをリ カバリする必要はありません。ただし、中断モードを有効にして(アシュアードリ カバリを設定せずに)シナリオをバックアップすると、バックアップ時のアプリケー ションの状態によっては、リストア後にアプリケーションをリカバリする必要があり ます。

#### 同期

同期化は、マスタサーバのデータをレプリカサーバのデータと同期させるプロセスです。マスタサーバとレプリカサーバを正確に同期させるため、2つのファイル構造の比較が行われ、マスタサーバで欠けている内容(ファイルおよびフォルダ)、またはレプリカサーバの内容と異なっている内容が判別されます。同期化には以下のレベルがあります。

- ファイルレベルの同期化では、変更発生時にファイル全体がレプリケートされます。この方法は小さなファイルに使用され、データセット全体がコピーされてレプリカサーバに送信されます(レプリカサーバにそのデータがまったく存在しない場合)。
- ブロックレベルの同期化では、変更内容が判別され、(必要な帯域幅と時間を最小限にするために)変更のみがレプリカサーバに送信されます。これはデータベースなどの大きなデータセットのレプリケートに使用します。

#### レプリケーション

レプリケーションは、マスタ サーバのファイル内のバイトレベルの変更をリアルタイ ムにキャプチャして、ファイルおよびデータベースのまったく同じコピーを維持する プロセスです。これらのキャプチャされた変更は、非同期にレプリカサーバに転 送されます。レプリケーションでは、別のマシンにソースデータが継続的に更新 されるので、レプリカサーバには常にマスタサーバと同じデータが含まれます。 使用中のファイルをリストアすることがないように、アプリケーションを終了してお く(オフラインにしておく)必要があります。

エンティティ

バックアップおよびリストア用の Arcserve Replication シナリオの詳細な精度レベ ルを定義します。エンティティの詳細レベルは、シナリオの種類によって異なりま す。

#### File Server エンティティ

File Server シナリオでは、1 つのエンティティは、マスタ サーバ上 で同じボリュー ムに属 するすべてのファイルとディレクトリを表します。 たとえば、マスタ サーバでは C ドライブの内 容 が 1 つのエンティティを構成し、 D ドライブの内 容 が別 のエンティティを構成します。

#### SQL Server エンティティ

SQL Server シナリオでは、1 つのエンティティは SQL データベースを表します。

たとえば、マスタ サーバでは、企業 A の従業員 データベースの内容が1つの エンティティを構成し、企業 B の従業員 データベースの内容が別のエンティ ティを構成します。

#### MS Exchange エンティティ

MS Exchange シナリオでは、1 つのエンティティは MS Exchange ストレージ グ ループを表します。エンティティ名 は、MS Exchange ストレージ グループの名 前になります。

# 統合されたバックアッププロセスの動作

バックアップ プロセスでは、シナリオに含まれるものがすべてバックアップされます。 バックアップ ジョブにより、シナリオを構成する各エンティティのセッションが作成され ます。サポートされているシナリオは、SQL Server、MS Exchange、および File Server です。

Arcserve Backup と Arcserve Replication の統合されたバックアッププロセスは、以下の3つの基本的な機能で構成されています。

- シナリオの作成
- ジョブの作成
- ジョブの実行

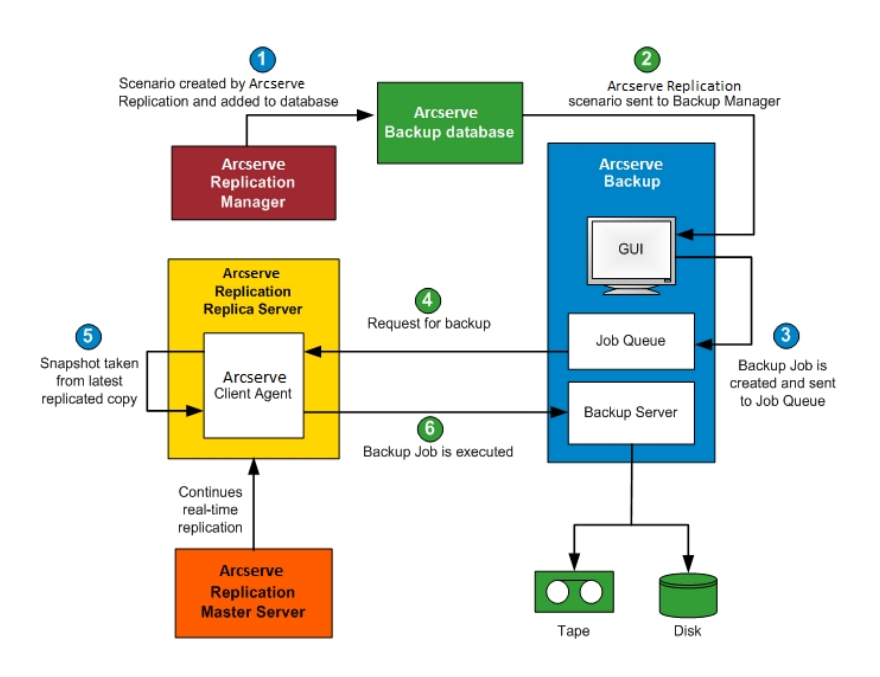

## シナリオの作成

Arcserve Replication マネージャでシナリオを作成し、関連情報が Arcserve Backup データベースに挿入されます。既存のシナリオについては、Arcserve Replication マ ネージャの「シール」メニューから「Arcserve Backup サーバの更新]オプションを使用 することによって、関連情報を Arcserve Backup データベースに挿入できます。その 後、Arcserve Backup がデータベースを照会してシナリオが存在することを認識し、 バックアップマネージャの GUI 経由でユーザにシナリオを提示します。Arcserve Replication シナリオは、バックアップマネージャの「シース]タブに一覧表示されま す。バックアップマネージャからシナリオを選択すると、対応するプロパティが表示さ れ、選択したシナリオについての詳細情報が表示されます。これらの表示される プロパティには、シナリオ名、シナリオの種類、およびマスタサーバとレプリカサーバ に関するその他の関連情報が含まれます。

注: Arcserve Replication シナリオには、常に最低1台のマスタサーバと1台のレ プリカサーバが含まれます。また、1台のサーバで複数の独立したシナリオを実行 できます。

Arcserve Backup データベースからシナリオを削除する場合は、バックアップマネー ジャの GUI の プロパティ]画面から オブジェクトの削除]オプションを使用します。 オブジェクトの削除]を使用すると、シナリオは Arcserve Backup データベースから のみ削除され、Arcserve Replication マネージャからは削除されません。

#### 詳細情報:

#### 統合されたバックアッププロセスの動作

<u>ジョブの作成</u> ジョブの実行

# ジョブの作成

Arcserve Backup で、ユーザ指定のソース、デスティネーション、およびその他の一般的なバックアップオプションの設定でバックアップジョブが作成されます。バック アップジョブを開始しようとすると、2組のセキュリティ認証情報(ユーザ名とパス ワード)の入力を求められます。2組の認証情報のうちの1組は、Arcserve Backup サーバがレプリカサーバのエージェントにアクセスするためのもので、もう1組 は、Arcserve Backup がマスタサーバにログインしてバックアップの準備をするための ものです。必要なセキュリティ認証を入力すると、バックアップジョブがジョブキュー にサブミットされ、スケジュールされた時刻に実行されます。

#### 詳細情報:

統合されたバックアッププロセスの動作

シナリオの作成

ジョブの実行

### ジョブの実行

スケジュールされた時刻になると、Arcserve Backup がレプリカ サーバで実行中の エージェントに接続し、バックアップされたシナリオのレプリケート データをホストして いるボリュームのシャドウコピーを作成するように Arcserve Replication に要求しま す。要求を受信すると、シャドウコピーを作成するために、シナリオの継続的なリ アルタイムレプリケーションがー時的に中断されます。シャドウコピーが作成される と、レプリカサーバでのリアルタイムレプリケーションが再開され、レプリカサーバで 実行中のエージェントがシャドウコピーからのバックアップを実行します。Arcserve Backup サーバは、レプリカサーバにインストールするか、別の専用サーバとしてイン ストールすることができます。

SQL Server シナリオと Exchange シナリオでは、バックアップが完了 するとシャドウコ ピーは保存され、保存シャドウコピーの最大数に達した場合のみ削除されま す。Arcserve Replication では、デフォルトで 10 個のシャドウコピーが作成され保 存されるように設定されています。10を超えると、一番古いシャドウコピーが一番 新しいシャドウコピーに置き換えられます。保存されるシャドウコピーの数は、 Arcserve Replication マネージャの 保存に設定するシャドウコピー数]プロパティで 変更できます。

**注:**保存するシャドウコピー数の設定の詳細については、「<u>Arcserve RHA 管理者</u> ガイド」を参照してください。

ファイル サーバ シナリオでは、バックアップが完了すると、シャドウコピーが保存され、削除されることはありません。

アシュアード リカバリ(回復検証)が設定されたシナリオをバックアップする場合は、 アプリケーションの整合性が保たれるので、リストア後にアプリケーションをリカバリす る必要はありません。中断を有効にして(アシュアードリカバリを設定せずに)シナ リオをバックアップする場合は、バックアップ時のアプリケーションの状態によっては、リ ストア後にアプリケーションをリカバリする必要があります。

レプリカ サーバでバックアップを実行することで、マスタ サーバでは、中断したりパ フォーマンスが低下したりすることなく稼働し続けることができます。また、すべての バックアップ カタログ情報は、バックアップがマスタ サーバに実行されたかのように記 録されます。そのため、データのリストアビューは、常にマスタ サーバから直接バック アップを行った場合と同じになります。Arcserve Backupを使用して、バックアップ データをマスタ サーバまたはレプリカ サーバに復元できます。

さらに、マルチストリームのバックアップ ジョブでは、各 Arcserve Replication シナリオ は、子 ジョブとしてバックアップされます。1 つのノードに複数のシナリオが含まれてい る場合、マスタ ジョブによって分割され、それぞれの子 ジョブによって1 つのシナリオ がバックアップされます。

詳細情報:

統合されたバックアップ プロセスの動作
 シナリオの作成
 ジョブの作成

### 統合されたリストアプロセスの動作

リストア プロセスでは、Arcserve Backup を使用して、マスタサーバからレプリケートされたデータをリカバリし、バックアップします。SQL Server シナリオおよび MS Exchange シナリオでは、フルシナリオのリストアのみがサポートされます。File Server シナリオで は、フルシナリオ リストアまたはファイル、ディレクトリ、およびボリューム単位のリスト アがサポートされます。

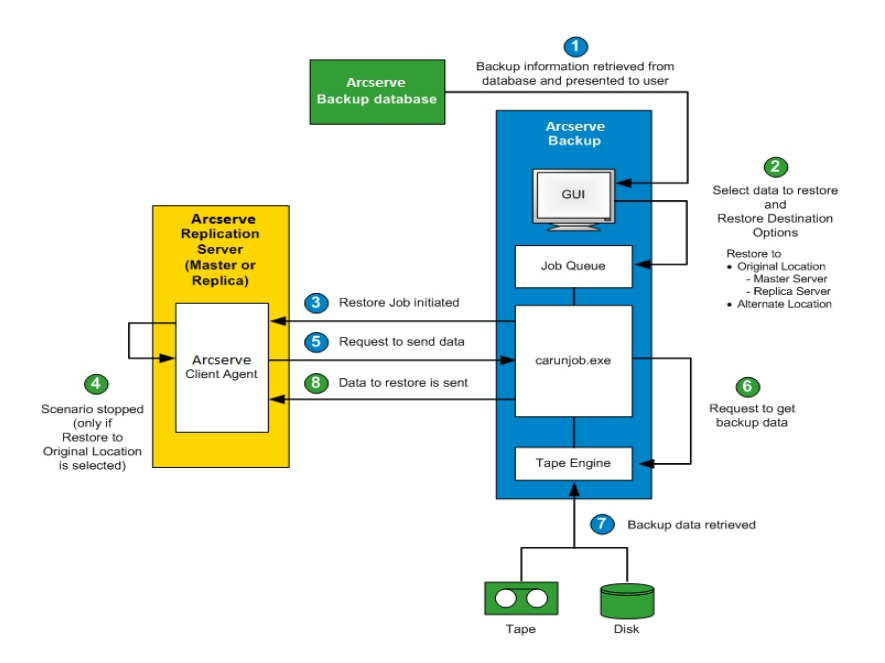

Arcserve Backup により、バックアップされたマシンの一覧がデータベースから取得され、リストアマネージャの GUI の [シース]タブに表示されます。リストアマネージャからソースを選択すると、対応するプロパティも表示され、選択したソースについての詳細情報が表示されます。ソースを選択した後、リストアする場所も選択する必要があります。保存場所を選択する際は、データを元の場所にリストアする方法と別の場所にリストアする方法があります。「ファイルを元の場所にリストア](デフォルト)を選択した場合、マスタサーバ、またはレプリカサーバのいずれの場所にリストアするのかを選択する必要があります。「ファイルを元の場所にリストア]を選択しない場合、別の場所を参照して指定する必要があります。

レプリカ サーバにリストアする場合は、対応するアプリケーションが実行中でないこ とを必ず確認し、現在使用中のファイルのリストアを避けるようにしてください。マス タサーバにリストアするときには、Arcserve Backup Client Agent がインストールされ ていて稼働中であることを確認してください。

SQL Server および MS Exchange の場合、対応するアプリケーションの実行中に、 Arcserve Replication シナリオを元の場所にリストアすると、リストアされたファイルは 一時的に拡張子.TMP で作成されます。リストアジョブが正常に終了すると、既 存のアクティブなファイルを上書きおよび置き換えるためにサーバの再起動を求め られます。サーバが再起動すると、リストアされたファイルが元のデータベースにマージされます。対応するアプリケーションが実行中でない場合、元の場所へのリストアプロセスの際に一時的なファイルは作成されないので、サーバを再起動する必要はありません。

クラスタ環境にインストールされている SQL Server は、再起動できないので、元の場所 ヘリストアを実行する前にアプリケーション リソースを停止する必要があります。

リストア ジョブをサブミット すると、以下のオプションに従ってセキュリティ認証情報 (ユーザ名とパスワード)の入力を求められます。

- 「ファイルを元の場所にリストア」を選択した場合、指定したリストアオプションによっては、Arcserve Backup がマスタサーバのエージェントと通信できるように(マスタにリストアする場合)1組の認証情報を入力するか、マスタサーバとレプリカサーバの両方と通信できるように(レプリカにリストアする場合)2組の認証情報を入力する必要があります。
- 「ファイルを元の場所にリストア]を選択していない場合、リストアを実行するマシンのエージェントにログインするために1組の認証情報を入力する必要があります。

必要なセキュリティ認証情報を入力すると、リストアジョブがジョブキューにサブミットされ、スケジュールされた時刻に実行されます。

スケジュールされた時刻になると、Arcserve Backup が Arcserve Replication サーバ (指定したマスタまたはレプリカ)で実行中のエージェントに接続し、データの要求 を開始します。[ファイルを元の場所にリストア]を選択した場合、エージェントが データを要求する前に、シナリオの継続的なレプリケーションが一時的に中断され ます。シナリオのレプリケーションを中断することで、マスタサーバとレプリカサーバ間 のデータの一貫性を保っことができます。マスタサーバのデータが、レプリカサーバ にリストアされたデータとは異なっていたり、破損していることがあります。この場 合、継続的なレプリケーションプロセスが中断していない場合は、レプリカサーバ に新たにリストアされたデータが、マスタサーバの破損データで上書きされます。シ ナリオのレプリケーションを停止できない場合、リストアジョブは失敗します。必要 に応じて、「グローバルオプション」「を選択して、シナリオを停止できない場合でもり ストアジョブを続行できます。

Arcserve Replication サーバで実行中のエージェントが Arcserve Backup に接続 し、データの送信を要求すると、格納場所(テープまたはディスク)からデータが取 得され、指定されたデスティネーションに送信されます。このデータの要求と送信プ ロセスは、バックアップからすべてのデータがリストアされるまで繰り返されます。リスト アが完了すると、レプリカサーバのデータをマスタサーバにリストアすることができま す。

# 第2章: Arcserve Replication と Arcserve Backup のイ ンストールおよび設定

このセクションには、以下のトピックが含まれます。

| <u>Arcserve Backup および Arcserve Replication のインストール方法</u> | 28 |
|-----------------------------------------------------------|----|
| <u>統合の環境設定</u>                                            | 29 |
| <u>RBO(リモート ブランチ オフィス)の環境設定</u>                           | 32 |

## Arcserve Backup および Arcserve Replication のインス トール方法

以下のArcserve Backup および Arcserve Replication のインストール手順は、製品 が統合されている場合でも変わりません。

Arcserve Backup のインストールを通常通り、Arcserve Backup サーバとして指定したサーバで実行します。

**注**: Arcserve Backup のインストールの詳細については、「<u>Arcserve Backup 実</u> <u>装ガイド</u>」を参照してください。

 マスタサーバおよびレプリカサーバとして指定したサーバで、Arcserve Replicationの通常のインストールを実行します。

バックアップを実行するには、以下の環境が設定されている必要があります。

- レプリカ サーバは、Arcserve Backup と Arcserve Replication の動作要件 に従って設定された Windows サーバである必要があります。
- マスタサーバは、Arcserve Replicationの動作要件に従って設定された
   Windows サーバである必要があります。

**注**: Arcserve Replication のインストールの詳細については、「<u>Arcserve RHA 管</u> <u>理者ガイド</u>」を参照してください。

## 統合の環境設定

Arcserve Backup のインストール場所に応じて2つの統合セットアップを選択できます。1つは、レプリカサーバに Arcserve Backup サーバをインストールする設定で、もう1つは、Arcserve Backup サーバが別のスタンドアロンサーバとして存在している設定です。

以下の表は、Arcserve BackupとArcserve Replicationの統合のサポート状況を、 バージョンの組み合わせによって示したものです。

| Arcserve<br>Backup | Arcserve Replication                          | 総合のサ<br>ポート |
|--------------------|-----------------------------------------------|-------------|
| 18.0               | r16.5 SP7                                     | 0           |
| r17.5              | r16.5 SP7                                     | 0           |
| r17                | r16.5                                         | 0           |
| r16.5              | r16.5、r16、r16 SP1、r16 SP2、r15、<br>r15.1、r15.2 | 0           |

また、マスタ サーバに Arcserve Backup Client Agent をインストールするかどうかも決定します。

マスタ サーバにクライアント エージェントをインストールする利 点 は以下のとおりです。

■ Arcserve Backup サーバから直接マスタサーバにリストアできます。

クライアント エージェントがマスタ サーバにインストールされていない場合、レプリ カ サーバをリストアし、Arcserve Replication の「リバース レプリケーション」(レプリ カからマスタ)を実行して、次にスイッチバックしたときにマスタ サーバが完全に 最新の状態であるようにする必要があります。

 ベアメタルリカバリを実行できます。これにより、致命的な障害または惨事の 後で、何もない状態からサーバを再構築し、サーバのアプリケーションおよび データも併せて完全にリカバリすることが可能になります。

# スタンドアロンの Arcserve バックアップ サーバの設定

このセット アップには、Arcserve Backup サーバがレプリカ サーバとは別 のスタンドアロ ンマシンにインストールされている場合の環境設定が含まれます。この環境設定 の利点は以下のとおりです。

- バックアップがレプリカ サーバの機能に影響しません。
- Arcserve Backup プロセスが別のマシン上で実行されているためレプリケーション が速くなります。
- この環境設定は、複数のリモート ブランチオフィス(RBO)に対して一元化されたバックアップを実行するための要件を満たしています。

以下の図は、この環境設定の要件を示しています。

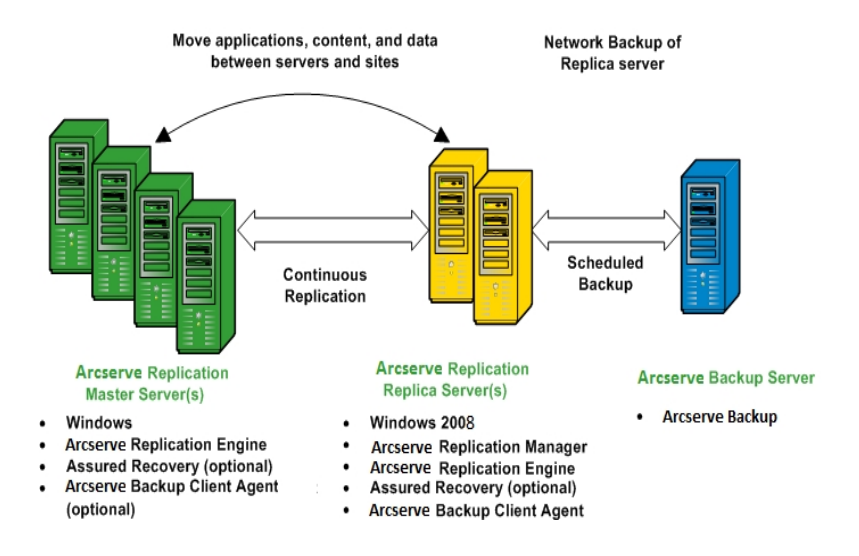

# レプリカ サーバ - Arcserve Replication にインストールされている Arcserve Backup サーバの設定

このセット アップには、Arcserve Backup サーバがレプリカ サーバと同じマシンにインス トールされている場合の環境設定が含まれます。この環境設定では、アクション がレプリカ サーバに対してローカルに実行されるので、バックアップおよびリストアの ジョブをより迅速に実行することができます。

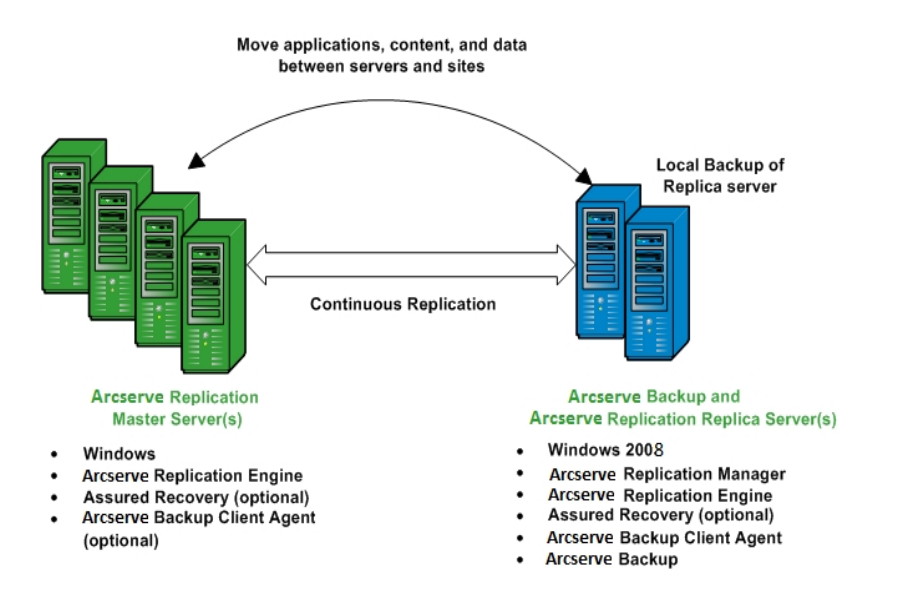

以下の図は、この環境設定の要件を示しています。

### RBO(リモート ブランチ オフィス)の環境設定

Arcserve Backup と Arcserve Replication を統合 すると、RBO (Remote Branch Offices、リモート ブランチ オフィス) サーバから CDC (Central Data Center、セントラ ルデータ センタ) ヘデータのレプリケーションおよびバックアップができます。これらの RBO サーバは、WAN または LAN 経由 で外部に接続できます。

CDC を使用した RBO の利点は以下のとおりです。

- ブランチオフィスサーバに、より良い惨事復旧と継続的なアプリケーション可用性を提供する
- 複数箇所にあるブランチオフィスのデータバックアップを、1箇所で集中管理できる
- すべての拠点で専門のIT サポートの必要性を削減する
- 多くの異なる拠点における複数のサーバ、ストレージデバイス、およびアプリケーションのインストールおよび維持にかかる費用を削減できる
- テープ移動に伴うセキュリティ上のリスク、オフセットテープメディア、および取り扱いコストを削減する

リモート ブランチ オフィスは、ユーザの要件 および技能に応じて、さまざまな構成の レプリケーションおよびバックアップを設定できます。以下の図は、RBOの環境設定 の例をいくつか示しています。

# RBO 環境設定 - 例 1

この例は、複数のマスタサーバが複数のレプリカサーバにレプリケートされ、次にス タンドアロン Arcserve Backup サーバからバックアップされる RBO の構成を示してい ます。

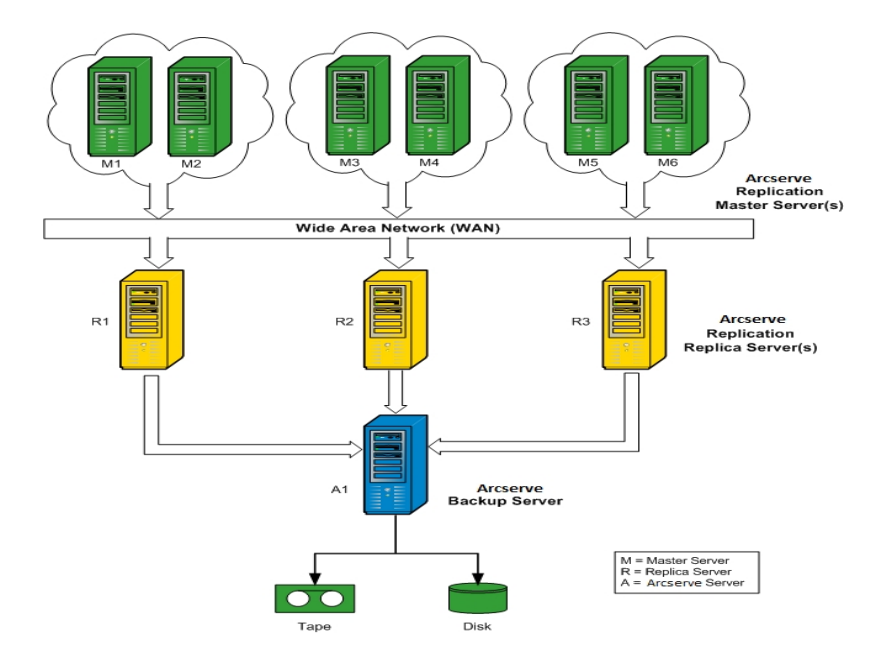

### RBO 環境設定 - 例 2

この例は、複数のマスタサーバが複数のレプリカサーバにレプリケートされ、次に 各レプリカサーバにインストールされている Arcserve Backup サーバから共通ライブ ラリにバックアップされる RBO の構成を示しています。CDC を使用したリモート ブラ ンチ オフィスのさまざまな利点に加え、この構成では、すべての Arcserve Backup サーバによるローカルバックアップを利用できる利点があります。

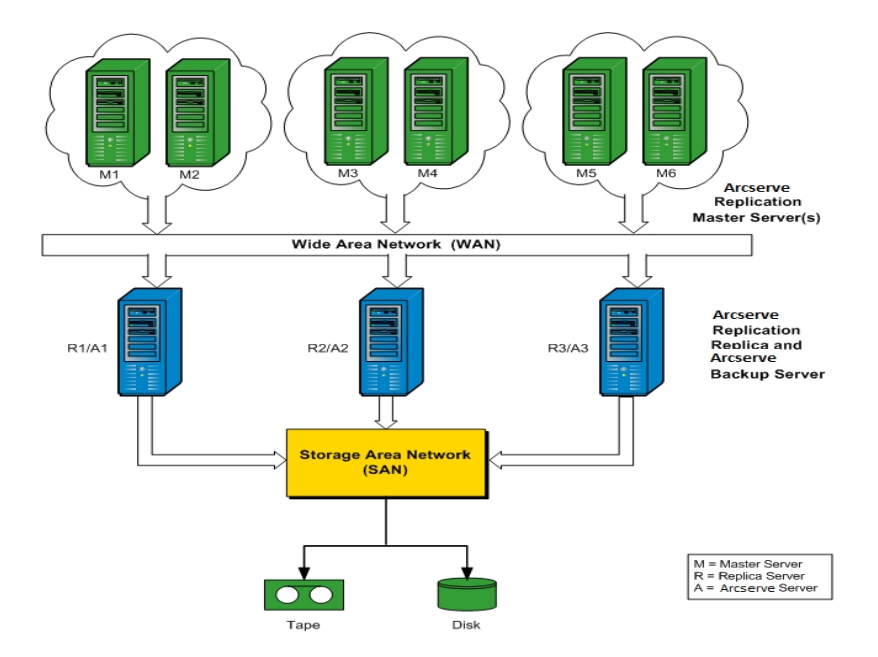

### RBO 環境設定 - 例 3

この例は、複数のマスタサーバが1台のレプリカサーバに複製され、次にレプリカ サーバにインストールされている Arcserve Backup サーバからバックアップされる RBO の構成を示しています。この環境設定の欠点は、Arcserve Replication レプリカと Arcserve Backup サーバが複数サイトから複数サーバのすべてのレプリケーションお よびバックアップを実行することによりボトルネックが発生することです。

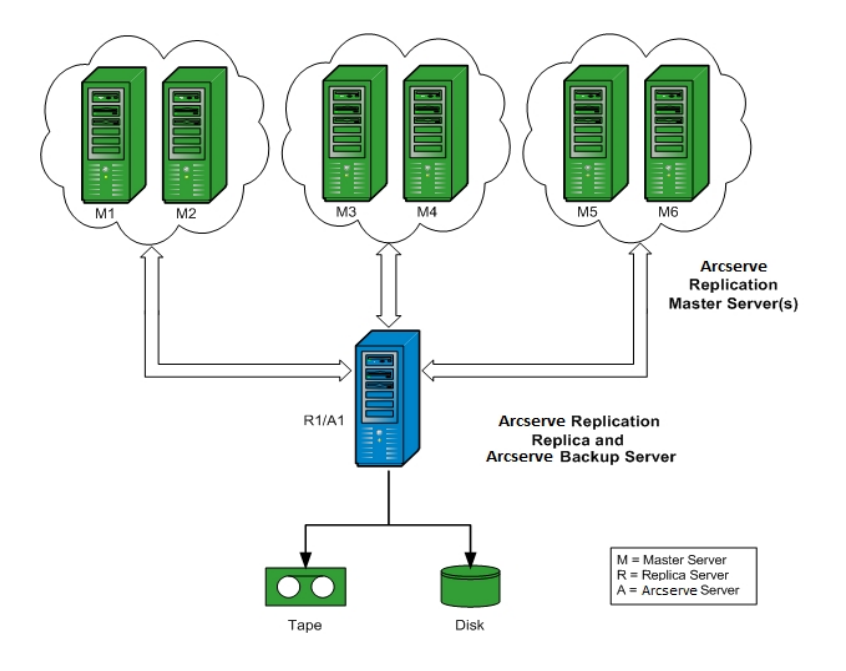
# 第3章:統合されたバックアップジョブの実行

このセクションには、以下のトピックが含まれます。

| 統合されたバックアップ ジョブ                     | 38 |
|-------------------------------------|----|
| <u>Arcserve Replication シナリオの作成</u> |    |
| <u>Arcserve Replication シナリオの実行</u> | 42 |
| バックアップ ジョブの作成および実行                  | 44 |

## 統合されたバックアップジョブ

Arcserve Backup と Arcserve Replication を統合すると、継続的なデータ保護を実現し、その保護されたデータをバックアップできるという二重の利点が得られます。 このように統合することにより、Arcserve Replication は、マスタサーバからレプリカサーバへのリアルタイムの継続的なデータ保護を提供し、Arcserve Backup は、この 複製されたデータをレプリカサーバから Arcserve Backup サーバにバックアップしま す。

統合されたバックアップを実行するプロセスには、以下の処理が含まれます。

- シナリオの作成
- シナリオの実行
- バックアップ ジョブの作成 および実行

#### Arcserve Replication シナリオの作成

Arcserve Replication シナリオは、システムの処理を管理するための基本です。シナ リオは、保護するアプリケーションおよびデータ、アプリケーションやデータがある場 所、データをレプリケートする場所、およびその他のシナリオ固有のオプションを記 述する仕組みです。Arcserve Replication シナリオのバックアップを実行する前に、 バックアップされるシナリオを作成する必要があります。

Arcserve Replication シナリオを作成する方法

1. Arcserve Replication の 開始]メニューまたは Arcserve Backup の ウィック スタート]メニューから Arcserve Replication マネージャを起動します。

**注**: レプリケーション シナリオおよびシナリオの作成オプションの詳細については、 「<u>Arcserve RHA 管理者ガイド</u>」を参照してください。

2. ツールバーの 新規]アイコンをクリックします。

新規シナリオウィザードへようこそ]画面が表示されます。

3. 新規シナリオの作成]を選択し、 次へ]をクリックして新規シナリオを作成します。

[サーバおよび製品タイプの選択] 画面が表示されます。

| Scenario Creation Wizard                                                    | - 0                                                                                                    | $\times$ |
|-----------------------------------------------------------------------------|----------------------------------------------------------------------------------------------------|----------|
| <ul> <li>✓ Welcome</li> <li>Product Type</li> <li>Scenario Setup</li> </ul> | Select Server and Product Type<br>Select a locensed server type, product type and a required task below. If the desired option is not listed, please do one of the following<br>If you have an appropriate locense key, exit the witzard by clocking Cancel and them clock Heb, Register.<br>If you do not have an appropriate locense key and you are interested in obtaining one, please contact your software provider. | :        |
| Scenario Verification                                                       | Select Server Tune                                                                                                    |          |
| Run Scenario                                                                | File Street (1)     Custom Application     Microsoft Exchange Server     Corcle Database     Microsoft SQL Server     Microsoft IIS Server     Arcserve RHA Control Service     Microsoft Nper-V     Microsoft SharePoint Server     Full System                                                                                                    |          |
|                                                                             | Select Product Type                                                                                                    | 51       |
|                                                                             | Replication and Data Recovery Scenario (DR)                                                                                                    |          |
|                                                                             | O High Availability Scenario (HA)                                                                                                    |          |
|                                                                             | Content Distribution Scenario(CD)                                                                                                    |          |
|                                                                             | Integrity Testing for Assured Recovery (AR) Integration Options O None O Arcserve Backup Server Hostname/IP                                                                                                    |          |
|                                                                             | <u>B</u> ack <u>N</u> ext <u>F</u> inish <u>C</u> ancel                                                                                                    |          |

 [Arcserve Backup]オプションを選択し、整合性テストを含めるかどうか選択して、 シナリオのバックアップ先である Arcserve Backup サーバの名前を入力します。 サー バタイプ]、製品タイプ]、および「アシュアードリカバリ](選択可能な場合)に 適切な値を選択します。 注: Arcserve Backup はファイルサーバ、Microsoft Exchange、および SQL Server の シナリオのみをサポートします。

5. 次へ]をクリックします。

[マスタおよびレプリカ ホスト] 画面が表示されます。

| Scenario Creation Wizard  |                                                                                      |                                                                                                    |
|---------------------------|--------------------------------------------------------------------------------------|----------------------------------------------------------------------------------------------------|
| ✓ Welcome                 | Enter the hostname or IP<br>If the scenario will involve<br>you completed the wizard | Master and Replica Hosts<br>address for both the Master (fource) and Replica target) hosts,<br>more than one Replica, add one Replica now, and manually add the other Replicas in the Scenario pane once<br>steps. |
| V Product Type            |                                                                                      |                                                                                                    |
| ✓ Scenario Setup          | Scenario Name                                                                        | FileServer 4                                                                                                    |
| 🖋 Backup Destination Host |                                                                                      |                                                                                                    |
| Hosts                     | Master Hostname/IP                                                                   | IP address> Port 25000                                                                                                    |
| Engine Verification       |                                                                                      |                                                                                                    |
| Master Directories        | Replica Hostname/IP                                                                  | Pot 25000                                                                                                    |
| Replica Directories       |                                                                                      |                                                                                                    |
| Scenario Properties       |                                                                                      | Replicate to Cloud Select Cloud Host                                                                                                    |
| Hosts Properties          |                                                                                      |                                                                                                    |
| Scenario Verification     |                                                                                      | Assessment Mode                                                                                                    |
| Run Scenario              |                                                                                      |                                                                                                    |
|                           |                                                                                      | Verify Arcserve RHA Engine on Hosts                                                                                                    |
|                           |                                                                                      |                                                                                                    |
|                           |                                                                                      |                                                                                                    |
|                           |                                                                                      |                                                                                                    |
|                           |                                                                                      |                                                                                                    |
|                           |                                                                                      |                                                                                                    |
|                           |                                                                                      |                                                                                                    |
|                           |                                                                                      |                                                                                                    |
|                           |                                                                                      |                                                                                                    |
|                           |                                                                                      | Back Menter Einish Cancel ,;                                                                                                    |

 6. 作成しているシナリオのシナリオ名、およびマスタサーバとレプリカサーバのホスト名 または IP アドレスを入力します。各ホスト名フィールドの隣にある参照ボタンを使 用して、対応する場所を選択することもできます。

バックアップされるシナリオが作成され、関連する情報が Arcserve Backup データ ベースに挿入されました。

**注**: 既存のシナリオでは、Arcserve Backup データベースの関連情報を更新できます。これは、Arcserve Replication マネージャの ジール]メニューの [Arcserve Backup サーバの更新]オプションを使用して行います。

7. 次へ]をクリックします。

**注**: File Server または Microsoft Exchange Server をシナリオの種類として選択して いる場合は、他の Arcserve Replication シナリオの作成プロセスと同じ要領で作 成を続けます。シナリオ作成の詳細な手順については、「<u>Arcserve RHA 管理者ガ</u> イド」を参照してください。

SQL Server をシナリオの種類として選択している場合は、「マスタ環境設定]画面が表示されます。

「マスタ環境設定]画面には、マスタホストのすべての SQL Server データベース、および 選択したルート ディレクトリにある新規データベースをレプリケート]オプションのチェック ボックスが表示されます。

このオプションを選択した場合、シナリオ作成後に SQL Server ルート ディレクトリで 新しいデータベースを作成すると、Arcserve Replication により自動的に新しいデー タベースがレプリカサーバにレプリケートされます。ただし、新たに作成されたデータ ベースは Arcserve Backup データベースには含まれていないので、Arcserve Backup ではバックアップされません。新しいデータベースをバックアップするには、Arcserve Replication 自動検出機能を実行してシナリオを変更する必要があります。これ により、新しいデータベースが認識され、Arcserve Backup データベースに含まれま す。

**注**: Arcserve Replication の自動検出機能では、(ローカルまたはネットワーク上に存在する) データベースまたはメール サーバのすべてのデータベース オブジェクト、関連ファイル、およびディレクトリが自動的に検出されます。自動検出機能の詳細な手順については、「<u>Arcserve RHA 管理者ガイド</u>」を参照してください。

8. シナリオを正しく設定した後、 次へ]をクリックして、他の Arcserve Replication シナリオの作成プロセスと同じ要領でシナリオの作成を続けます。

**注**: シナリオ作成の詳細な手順については、「Arcserve RHA 管理者ガイド」を参照してください。

**重要:**シナリオが Arcserve Backup に追加された後でマスタサーバに以下の変更 を加えた場合、それらの変更が Arcserve Backup によって確実に認識されるよう にするため、追加の手順を実行する必要があります。

- Microsoft SQL Server マスタ サーバへの新しいデータベースの追加
- Microsoft Exchange Server マスタ サーバへの新しいストレージ グループの追加

マスタサーバを変更した後

- 1. 実行中のシナリオを停止します。
- 2. 自動検出]を選択して保存します。
- 3. シナリオを再開します。

新しいデータベースまたはストレージ グループが Arcserve Backup マネージャに表示 されます。

## Arcserve Replication シナリオの実行

Arcserve Replication では、ユーザ定義シナリオのコンテキスト内でバックアップが作成され維持されます。Arcserve Replication シナリオをバックアップする前に、シナリオを実行して Arcserve Backup データベースに追加する必要があります。

#### Arcserve Replication シナリオの実行方法

- 1. Arcserve Replication マネージャ インターフェースから、バックアップするシナリオを選択します。
  - シナリオとシナリオのステータスが左側のペインに表示されます。
  - 右ペインには、ディレクトリ(およびサブディレクトリ)とそこに含まれるファイルを 表示する、対応するフレームワークが表示されます。
  - 下にある [イベント]ペインに、ホストから受け取った重大なイベント、警告、およびエラーに関する情報が表示されます。

| cenario view    |                                                                 |                                                                                  |                                                                                                    | - # ×                                                                             | h. Statistics<br>Master Statistics                                                                                                    |                                                                                                    |                                                                         |                                                                                              |                                         |                                     | <b>~</b> 4        |
|-----------------|-----------------------------------------------------------------|----------------------------------------------------------------------------------|----------------------------------------------------------------------------------------------------|-----------------------------------------------------------------------------------|----------------------------------------------------------------------------------------------------|----------------------------------------------------------------------------------------------------|-------------------------------------------------------------------------|----------------------------------------------------------------------------------------------|-----------------------------------------|-------------------------------------|-------------------|
| FileSe<br>Excha | eenario<br>sver<br>inge<br>losts 0<br>2,16,0,0 0<br>172,16,0, 0 | State<br>Running<br>Running<br>haroSert D<br>00 Byte:<br>1902 M<br>00 Byte:<br>1 | Product Server<br>DR/AR/ARC SQL<br>DR/AR/ARC Erachange<br>Serr Fin Pereiv. Rect<br>3 15<br>1 19/02 MB | Mode<br>Online<br>Online<br>Online<br>in: In speel<br>0.00 Byte:<br>15 0.00 Byte: | State<br>Start of repi<br>Version<br>Spool space:<br>Size<br>Online file chan<br>Root Directory<br>C:[program files],<br>Total<br>Transferred by<br>Host<br>122 16 0 0 | ication % of th<br>0 %<br>ges per root<br>microsoft/excl<br>orage group<br>tes to Replic<br>Total Sen<br>Data | Running<br>02/10/10<br>172.16.0<br>reshold<br>directory:<br>hange serve | 0 23:16:<br>0<br>Created<br>0<br>0                                                           | Changed<br>0<br>0<br>Data To be<br>Sent | Removed<br>0<br>0<br>Curre<br>Progr | Renamed<br>0<br>0 |
| vents           |                                                                 |                                                                                  |                                                                                                    |                                                                                   | Root Directorie                                                                                                    | is 📵 Prope                                                                                                    | ries <mark>lin</mark> , Sta                                             | distics                                                                                      |                                         |                                     |                   |
| ID              | Seque                                                           | Severity                                                                         | Host/Scenario                                                                                         | Time                                                                              |                                                                                                    | Ever                                                                                                    | ł                                                                       |                                                                                              |                                         |                                     |                   |
| R00014          | 22                                                              | 🕺 Significant                                                                    | 5 172.16.0.0                                                                                          | 3 2/18/20                                                                         | 010 11:08:38 PM                                                                                                    | Star                                                                                                    | ing scenar                                                              | o Excha                                                                                      | nge                                     |                                     |                   |
| 400525          | 21                                                              | 🕺 Info                                                                           | Exchange                                                                                              | 2/10/201                                                                          | 0 3:25:35 PM                                                                                                    | ARC                                                                                                    | erve Server                                                             | <server n<="" td=""><td>Name&gt; suc</td><td>cessfully up</td><td>dated with s</td></server> | Name> suc                               | cessfully up                        | dated with s      |
| N00165          | 20<br>ario Validation                                           | Significant<br>Results                                                           | @Exchange                                                                                             | <sup>(b)</sup> 2/10/20                                                            | 010 3:23:45 PM                                                                                                    | Conr                                                                                                    | lected to 1                                                             | 72.16.0                                                                                      | .0                                      |                                     | 1                 |

2. ツールバーの シナリオの実行 ]アイコンをクリックします。

Arcserve Backup Server 接続ダイアログボックスにサーバの名前が表示されます。

| Update Arcserve Backup Server – 🗖 🗙                   |             |  |  |  |  |  |  |
|-------------------------------------------------------|-------------|--|--|--|--|--|--|
| Arcserve RHA needs to update. Arcserve Backup Server. |             |  |  |  |  |  |  |
| Arcserve Backup Server Name :                         | 10.60.17.69 |  |  |  |  |  |  |
| Arcserve Username:                                    | <u> </u>    |  |  |  |  |  |  |
| Arcserve Password:                                    |             |  |  |  |  |  |  |
|                                                       | OK Cancel   |  |  |  |  |  |  |

3. Arcserve Backup Server Connection 接続ダイアログボックスで、正しいユーザ名と パスワードを入力して、Arcserve Backup サーバがレプリカサーバのエージェントと通 信できるようにします。

選択したシナリオが Arcserve Backup データベースに追加され、バックアップできるようになりました。

**注**: Arcserve Replication バックアップは、がレプリケーション モード(シナリオ名の隣 に緑色の矢印のアイコンが表示されます)のときのみ実行できます。

Arcserve Backup データベース内 でのシナリオ レコード の作 成、削除、または変更 に関連した Arcserve Replication 処理を反映するため、Arcserve Backup アクティビ ティログが更新されます。

|                 |                                                                               | Modify Resche Stop                                                    |                                                                                                    | Delete Refresh Print Log                                                                                                    |
|-----------------|-------------------------------------------------------------------------------|-----------------------------------------------------------------------|----------------------------------------------------------------------------------------------------|----------------------------------------------------------------------------------------------------|
| ARCserve Backup | Job Dueue 🔉 Job History                                                       | > Activity Log 🗸 Audit Log                                            | >                                                                                                    |                                                                                                    |
| UNDC            | View 🖉 Group by Week 🖉 (                                                      | incup by Job 💌 Job sta                                                | as Al                                                                                                    | a Nessage type: All Y Update                                                                                                    |
|                 | Type Server                                                                   | Date 🔍                                                                | Job                                                                                                    | Session Message                                                                                                    |
|                 | This Week[ 02/20/2011 - 0                                                     | 2/26/2011]                                                            |                                                                                                    |                                                                                                    |
|                 | Job27 ( Backup Job ) [Fi                                                      | nished] [WMDC](02/23/201112                                           | 5:18:02 Pf                                                                                                    | 2M - 02/23/2011 12:20:04 PM) [Job No. 3]                                                                                                    |
|                 | Logs of the Master 3                                                          | ıb.                                                                   |                                                                                                    |                                                                                                    |
|                 | Joh28 ( Backup Job )                                                          | [Finished] [ VMDC ] (02/23/201                                        | 1 12:18:13                                                                                                    | 12 PM - 02(23)2011 12:19:56 PM) [Job No. 4]                                                                                                    |
|                 | DINform VMDC                                                                  | 02/23/2011 12:19:57 PM                                                | 28                                                                                                    | Backup Operation Successful.                                                                                                    |
|                 | Inform VMDC                                                                   | 02/23/2011 12:19:57 PM                                                | 28                                                                                                    | Total data processed                                                                                                    |
|                 | Inform VMDC                                                                   | 02/23/2011 12:19:57 PM                                                | 28                                                                                                    | Total Files backed up                                                                                                    |
|                 | Inform VMDC                                                                   | 02/23/2011 12:19:57 PM                                                | 28                                                                                                    | Serial No [Seq 1] N/A                                                                                                    |
|                 | Inform VMDC                                                                   | 02/23/2011 12:19:57 PM                                                | 28                                                                                                    | Total number of sessions 1                                                                                                    |
|                 | Q Inform VMDC                                                                 | 02/23/2011 12:19:57 PM                                                | 28                                                                                                    | Nedia 10 44FA                                                                                                    |
|                 | Inform VMDC                                                                   | 02/23/2011 12:19:57 PM                                                | 28                                                                                                    | Media Name                                                                                                    |
|                 | Inform VMDC                                                                   | 02/23/2011 12:19:57 PM                                                | 28                                                                                                    | Media PoolN/A                                                                                                    |
|                 | Inform WDC                                                                    | 02/23/2011 12:19:57 PM                                                | 28                                                                                                    | Device GroupPGRP2                                                                                                    |
|                 | Inform VMDC                                                                   | 02/23/2011 12:19:57 PM                                                | 28                                                                                                    | *** Backup Summery for Job ID 28 ***                                                                                                    |
|                 | Inform VMDC                                                                   | 02/23/2011 12:19:55 PM                                                | 29                                                                                                    | Average Throughput: 153.75 MB/min                                                                                                    |
|                 | Inform WIDC                                                                   | 02/23/2011 12:19:55 PM                                                | 28                                                                                                    | Elapsed Time: 7s                                                                                                    |
|                 | Dinform VMDC                                                                  | 02/23/2011 12:19:55 PM                                                | 28                                                                                                    | 17.94 MB Written to Media.                                                                                                    |
|                 | Dinform VMDC                                                                  | 02/23/2011 12:19:55 PM                                                | 28                                                                                                    | 21 Directories 121 Pile(s) (17.50 Mb) Backed Up to Media.                                                                                                    |
|                 | Inform VMDC                                                                   | 02(23)2011 12:19:55 PM                                                | 28                                                                                                    | 1 Session(s).                                                                                                    |
|                 | Inform VMDC                                                                   | 02/23/2011 12:19:55 PM                                                | 28                                                                                                    | Summary for REPLICA **                                                                                                    |
|                 | Distorm WDC                                                                   | 02/23/2011 12:19:43 PM                                                | 28                                                                                                    | 2 121 He(s) 17.89 Mb sent by agent gl 110.77 Mb(min                                                                                                    |
|                 | Otrium UNDC                                                                   | 02/23/2011 12:19:35 PM                                                | 28                                                                                                    | 2 Backup Session 2 on Media 2(21)11 5:56 PM                                                                                                    |
|                 | Datim MDC                                                                     | 02/23/2011 12:19:35 PM                                                | 28                                                                                                    | 2 Source Directory: U:<br>2 Studies 40 General Dariability seconds areas 51/General Generals 14, dependential from webs areas 055%                                                                                                    |
|                 | Disfus unor                                                                   | 02/23/2011 12:19:32 PM                                                | 28                                                                                                    | 2 Bacup Aktiserve replication scenario chame-meserver scenario, id=eutosvotrio fram replica server rolenti.                                                                                                    |
|                 | Disfum UNDC                                                                   | 02/23/2011 12:19:27 PM                                                | 28                                                                                                    | <ol> <li>Using Akciserve Repication Integrity Testing for Dabup of Scenario Kname+Heserver Scenario, Id=60029700</li> <li>BCCasera Backet Clean Search for Windows Inc. 6, Aud. 6005</li> </ol>                                                                                                    |
|                 | Disfun unoc                                                                   | 02/20/2011 12:10:17 PM                                                | 20                                                                                                    | 2 Aviserve backup clerk Agent for windows is risko, build 6675                                                                                                    |
|                 | Distant Moc                                                                   | 02/23/2011 12:18:16 PM                                                | 28                                                                                                    | 2 Connected with clerk agent at REPLICA. (User = claster planmistrator)                                                                                                    |
|                 | Disform MOC                                                                   | 02/23/2011 12:10:14 PM                                                | 20                                                                                                    | 2 Goodel beckup method: Hull                                                                                                    |
|                 | Carforn MOC                                                                   | 02/23/2011 12:10:13 PM                                                | 20                                                                                                    | Description: Beckup Job.                                                                                                    |
|                 | Distan Woo                                                                    | 02/20/2011 12:10:10 PM                                                | 20                                                                                                    | Start Beckup Operation. (QUEDE=1, JOD=1)                                                                                                    |
|                 | Tab26 ( Database sumi                                                         | in tab ( Distabard) ( 1990) 1/07                                      | 1100105                                                                                                    | Hun becrup soo reen.                                                                                                    |
|                 | B Jobzo ( Database prom<br>B Jobzo ( Database prom<br>B Jobzo ( Database prom | ig job / [rinisied] [ Proc.] (ie<br>in teb.) [Distribut] [ Proc.] (ie | 11003(005)                                                                                                    | Linewayaway and and an an and the set of the set of the |
|                 | in source ( bacabase prom                                                     | an an Marshall [ Webc] (or                                            | parter i la contra contra contra contra contra contra contra contra contra contra contra contra contra contra c | r new new considering and a second of the second of the se |

## バックアップ ジョブの作成および実行

Arcserve Replication シナリオが Arcserve Backup データベースに追加されると、バックアップ ジョブを作成できます。

バックアップ ジョブを作成して実行する方法

1. Arcserve Backup からバックアップ マネージャにアクセスして、 シース]タブを選択します。

[ソース] タブの左側のペインに、Arcserve Backup データベースに登録され、バック アップ可能なすべての Arcserve Replication シナリオが一覧表示されます。

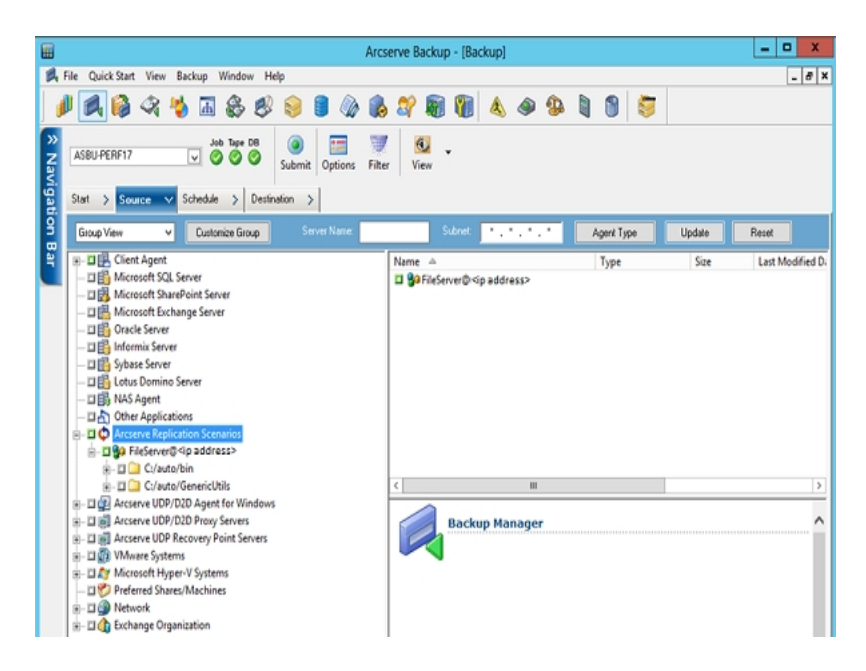

2. Arcserve Replication シナリオ ディレクトリを展開して、バックアップするシナリオを選択します。

セキュリティ]ダイアログボックスが開き、レプリカサーバで稼働している Arcserve Backup Client Agent にログインするためのユーザ名 とパスワードの入力を求められ ます。

3. ユーザ名とパスワードを入力して [DK] ボタンをクリックします。

**注**: Arcserve Backup では、23 文字を超えるパスワードでのシステムへのログインを サポートしていません。ログインしようとしているシステムのパスワードが 23 文字を 超える場合は、エージェント システムにおいてパスワードが 23 文字以下になるよう に修正すると、エージェント システムにログインできます。

認証情報が承認されると、バックアップするシナリオを選択できます。

4. シナリオを展開して、バックアップシナリオ内にあるエンティティを表示します。

シナリオが関連するエンティティを表示するために展開されます。個々のエンティ ティは表示のみが可能で、バックアップ用に選択することはできません。サポートさ れているシナリオには、File Server、MS Exchange、および SQL Server があります。

**注**:以下の画面のように、Arcserve Backup サーバに格納されているシナリオの種類(File Server、MS Exchange、または SQL Server) によって、各シナリオで表示されるエンティティは異なります。

5. バックアップするファイルを選択します。

以下のように、選択したシナリオの隣にあるマーカボックスが緑色になり、対応するシナリオのプロパティがバックアップマネージャの右側のペインに表示されます。 バックアップはすべてフルバックアップになります(増分や差分ではありません)。

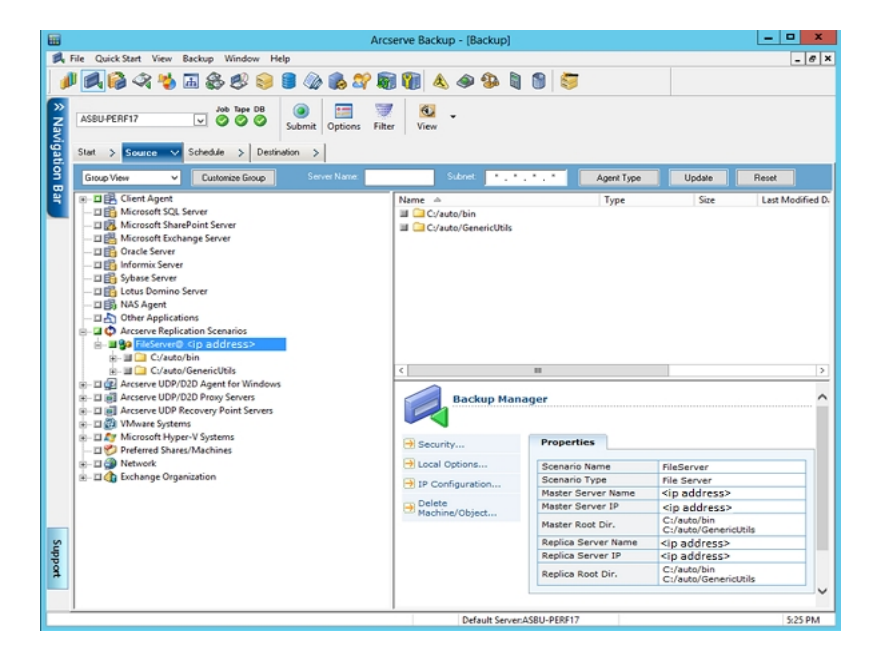

バックアップ ジョブにより、シナリオを構成 するエンティティごとにセッションが作成されます。エンティティの詳細レベルは、シナリオの種類(File Server、MS Exchange、または SQL Server) によって異なります。

マルチストリームのバックアップジョブの場合、各 Arcserve Replication シナリオは、 子ジョブとしてバックアップされます。1 つのノードに複数のシナリオが含まれている 場合、マスタジョブによって分割され、それぞれの子ジョブによって1 つのシナリオが バックアップされます。

注:シナリオ全体のバックアップのみが可能です。

 関連する 区テージング]、 デスティネーション]、 区ケジュール]、 グローバルオプ ション]の選択、および他のバックアップ関連オプションの選択を行います。 複数の Arcserve Replication シナリオを選択したり、Arcserve Replication 以外のシナリオを バックアップに含めることもできます。 **注:** これらのオプションの詳細については、「<u>Arcserve RHA 管理者ガイド</u>」を参照してください。

7. バックアップマネージャから [サブミット]をクリックして、バックアップを開始します。

セキュリティおよびエージェント情報]ダイアログボックスが開き、選択したシナリオに関する情報が表示されます。

| 5 | Security and Agent Information                 |                  |              |           |                |  |  |  |
|---|------------------------------------------------|------------------|--------------|-----------|----------------|--|--|--|
|   | Please edit or confirm the fo<br>for this job. | llowing security | and agent in | formation | <u>0</u> K     |  |  |  |
|   | Object                                         | User Name        | Password     | Agent     | <u>C</u> ancel |  |  |  |
|   | 🚆 <master server=""></master>                  | Administrator    | *****        |           |                |  |  |  |
|   | 🖳 <replica server=""></replica>                | Administrator    | *****        |           | Security       |  |  |  |
|   |                                                |                  |              |           |                |  |  |  |
|   |                                                |                  |              |           | Agent          |  |  |  |
|   |                                                |                  |              |           |                |  |  |  |
|   |                                                |                  |              |           | Help           |  |  |  |
|   | •                                              |                  |              | •         |                |  |  |  |

各 Arcserve Replication シナリオには、2 組の認証情報が表示されます。1 つはマ スタサーバ用で、もう1 つは関連するレプリカサーバ用です。サーバ名の横に表

示されるアイコンは、サーバがマスタ(アクティブ)<sup>50</sup>であるかレプリカ(スタンバイ)で あるかを示します。

<sup>国</sup>マスタ サーバの認証はマスタ サーバ上の Arcserve Replication エンジンにログイン するために使用され、レプリカ サーバの認証はレプリカ サーバで実行中の Arcserve Backup Client Agent にログインするために使用されます。

**注**: マスタ サーバの認 証 情 報 は、PFC ( Preflight Checklist、プレフライト チェックリスト) ユーティリティでは確 認 できません。

8. 該当するサーバを選択して、 セキュリティ]ボタンをクリックします。

選択したサーバに対して セキュリティ]ダイアログボックスが表示されます。

9. ユーザ名とパスワードを入力して [DK]をクリックします。

注: Arcserve Backup では、23 文字を超えるパスワードでのシステムへのログインを サポートしていません。ログインしようとしているシステムのパスワードが 23 文字を 超える場合は、エージェント システムにおいてパスワードが 23 文字以下になるよう に修正すると、エージェント システムにログインできます。

[ジョブのサブミット]ダイアログ ボックスが表示されます。

通常どおりバックアップ手順を続けます。この手順の詳細については、「<u>Arcserve</u> <u>Backup 管理者ガイド</u>」を参照してください。

10. バックアップ手順が完了したら、 [OK]をクリックしてバックアップ ジョブをサブミットします。

選択したオプションに応じて、バックアップジョブはすぐに実行されるか、ジョブ キューに入れられスケジュールされた時刻に実行されます。

重要:バックアップジョブの実行中にマネージャにアクセスすると、ポップアップメッ セージが表示され、指定したシナリオが別のホストでロックされているので、シナリオ を使用できるようにするには DK]をクリックするよう求められます。Arcserve Replication DK]をクリックすると、バックアップジョブに失敗します。それは、 Arcserve Backup でシナリオが制御されなくなったからです。バックアップジョブを正 常に完了させるには、Arcserve Replication マネージャを開かない、 ドャンセル]を クリックする、またはメッセージを無視して DK]をクリックしない、のいずれかを行う 必要があります。

**注**: スイッチオーバーが発生した場合、Arcserve Backup は Arcserve 高可用性 (HA) シナリオに追加されているサーバをバックアップできません。シナリオを逆方向 で実行している間、バックアップジョブは失敗します。スイッチバックが発生し、シナ リオが順方向で実行されると、Arcserve Backup はこれらのサーバを正常にバック アップできます。

# 第4章:統合されたリストアジョブの実行

このセクションには、以下のトピックが含まれます。

| 統合されたリストア ジョブ                           |  |
|-----------------------------------------|--|
| Arcserve Replication フェールオーバを使用したリストア   |  |
| Arcserve Replication データ リワインドを使用したリストア |  |
| <u>Arcserve Backup を使用したリストア</u>        |  |

## 統合されたリストアジョブ

Arcserve Backup と Arcserve Replication の統合により、バックアップされたデータを、 さまざまな方式を使用して多様なソースからリストアできるようになります。

統合されたリストアを実行するプロセスには、以下の処理が含まれます。

- Arcserve Replication フェールオーバを使用したリストア
- Arcserve Replication データリワインドを使用したリストア
- Arcserve Backup を使用したリストア

#### 詳細情報:

Arcserve Replication フェールオーバを使用したリストア Arcserve Replication データリワインドを使用したリストア

#### Arcserve Replication フェールオーバを使用したリストア

フェールオーバは、マスタサーバ上で保護されているアプリケーションの障害を検出 し、基本的にはデータも時間も全く無駄にせずに指定されたレプリカサーバに (自動的にまたは手動で)切り替える機能です。マスタサーバで障害が発生した 場合、またはメンテナンスのためにシャットダウンする必要がある場合、同期化さ れた(ローカルまたはリモートにある)レプリカが瞬時に自動的にマスタサーバに切り 替わります。

フェールオーバ機能を使用した Arcserve Replication のリストアの利点は、マスタ サーバでハードウェア障害があっても、即座にデータ処理を再開できることです。 データの損失やサービスの中断なしに、レプリカサーバからすぐにデータがリカバリさ れます。

自動フェールオーバは、マスタサーバで実行中のアプリケーションが自動的にレプリカサーバにスイッチして実行されるように設計されています。このプロセスは完全に透過的にすることも、ユーザの操作を必要とするように設定することもできます。

手動フェールオーバはさまざまな理由で開始されます(通常はメンテナンス目的で 行われます)が、最終的にはマスタサーバからレプリカサーバにアプリケーションプ ロセスが切り替えられます。

**注**: フェールオーバ機能を使用した、レプリカサーバからの損失データのリカバリ手順の詳細については、「*Arcserve RHA 管理者ガイド*」を参照してください。

# Arcserve Replication データリワインドを使用したリストア

データのリワインドは、ファイルを破損前の時点(リワインドポイント)までリワインド できるリストア方式です。レプリケーションでは継続的にソースデータがレプリカサー バに更新されるので、レプリカサーバには常にマスタサーバと同じデータが格納さ れています。データの破損が発生した場合、レプリカサーバ内のデータも破損して いるため、レプリカサーバから最新のファイルをリカバリしても役に立ちません。これ らのリワインドポイントは、イベントまたは処理をマークするリワインドログ内のチェッ クポイントとして機能します。格納される実際の情報には、リワインドポイントがア クティブになった場合にイベントを取り消す処理が含まれます。データリカバリで は、リワインドログ内のこれらのリワインドポイントまたはブックマークを使用して、 現在のデータが以前の状態にリセットされます。このビルトインリワインド技術はレ プリカサーバで機能するので、以前の状態への「データのリワインド」はレプリカサー バでのみ実行できます。

データのリワインド機能を使用した Arcserve Replication リストアの利点は、リカバリが高速であること、リカバリ可能なデータを非常に詳細に指定できること、およびア プリケーション対応のレプリケーションとリカバリを使用できることです。

**注**: データのリワインド機能を使用した、レプリカサーバからの損失データのリカバリ 手順の詳細については、「<u>Arcserve RHA 管理者ガイド</u>」を参照してください。

## Arcserve Backup を使用したリストア

Arcserve Replication マスタ サーバから Arcserve Replication レプリカ サーバにレプリ ケートされ、Arcserve Backup でバックアップされたデータは、以下の方式を使用し て回復できます。

- セッション単位でリストア
- ツリー単位でリストア
- 照会単位でリストア

レプリカ サーバにリストアする場合は、対応するアプリケーションが実行中でないこ とを必ず確認し、現在使用中のファイルのリストアを避けるようにしてください。マス タサーバにリストアするときには、Arcserve Backup Client Agent がインストールされ ていて稼働中であることを確認してください。

**注**: SQL Server シナリオおよび MS Exchange シナリオの場合、フル セッション リスト アのみサポートされています。File Server シナリオの場合、特定のファイル、ディレク トリ、またはボリュームの細かいリストアがサポートされています。

また、使用しているリストア方式に関係なく、関連する [スケジュール]、 ヴローバ ル]オプションを選択したり、他のリストア関連のオプションを選択できます。 これら のリストアオプションの詳細については、「<u>Arcserve Backup 管理者ガイド</u>」を参照し てください。

#### 詳細情報:

Arcserve Replication 固有のグローバルリストアオプションの設定

セッション単位でリストア

ツリー単位でリストア

照会単位でリストア

## Arcserve Replication 固有のグローバルリストアオプ ションの設定

リストア マネージャには、選択 するリストア方式には関係なく設定可能な Arcserve Replication 固有のグローバルリストアオプションが搭載されています。

Arcserve Replication 固有のグローバルリストアオプションを設定する方法

- I. [Jストアマネージャ]ウィンドウで、【オプション】ツールバーボタンをクリックします。
   グローバルオプション】ダイアログボックスが表示されます。
- 2. 操作]タブを選択します。

操作]ダイアログボックスが開き、Arcserve Replication 固有のオプション シナリオ を停止できない場合でもリストアジョブを継続する]が表示されます。

デフォルトではこのオプションはオフになっています。 つまり、リストア プロセス中に Arcserve Replication でシナリオを停止 できない場合は、 ジョブは正常に終了しま せん。 このオプションを選択すると、 Arcserve Replication はシナリオの停止を試みま すが、 シナリオを停止できない場合は、 リストア ジョブは続行されます。 このオプショ ンには以下のようなメリットとデメリットがあります。

- このオプションをオンにすると、リストアが正常に実行される可能性が高くなります。
- しかし、このオプションをオンにすると、シナリオの実行中に継続的なレプリケーションが行われるため、マスタサーバに問題がある場合は、その問題のデータによってレプリカサーバのリストアデータが上書されてしまいます。

Arcserve Replication

Continue the restore job even when the scenario cannot be stopped

## セッション単位でリストア

 ਇッション単位 ]方式では、セッションを選択し、リストアするファイルとディレクトリを 選択できます。メディアの名前はわかっているが、リストアしたいセッションが不明な 場合は、この方法を使用します。この方法では、Arcserve Backup データベースが 使用されるため、データベースエンジンが停止している場合は、このリストア方法 は機能しません。

1つのバックアップ ジョブをセッション単位 でリストアする方法

1. Arcserve Backup からリストア マネージャにアクセスして、「シース」タブを選択し、 「シースビュー」ドロップダウンメニューから セッション単位 ]を選択します。

リストアマネージャの左側のペインに、バックアップ済としてリストア可能なすべての Arcserve Replication シナリオが一覧表示されます。

2. リストアするセッションを選択します。

対応するセッションの内容とプロパティが、リストアマネージャの右側のペインに表示されます。

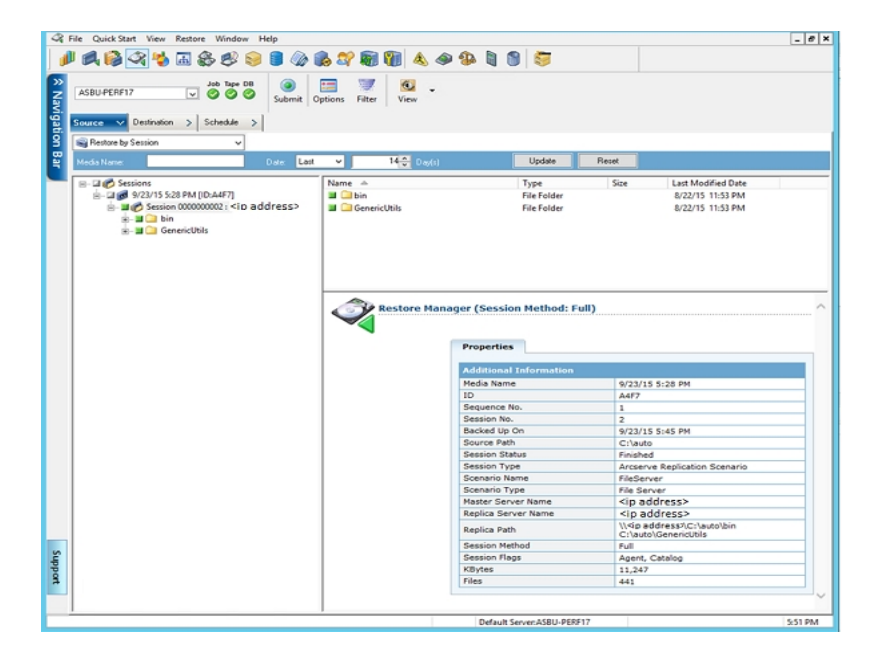

3. 「ディスティネーション」タブを選択して、リストアファイルの保存場所を指定します。

ソースファイルは、以下の画面のように、元のディレクトリ構造(元の場所)または 指定した任意の場所(別の場所)にリストアできます。

| Q B  | le QuickStart Vew Bestore Window Help                                                                                                    |                          |                        |                            |                    | _8×           |
|------|----------------------------------------------------------------------------------------------------|--------------------------|------------------------|----------------------------|--------------------|---------------|
| Navi | Server Name> Set Server Name> Set Server Name> Set Server Name> Set Server Name> Set Set Server Name> Set Server Name> Set Set Server Name> Set Server Name> Set Set Set Set Set Set Set Set Set Set | aubenit Options Filter W | <b>U</b> .             |                            |                    |               |
| 9    | Source > Destination -> Schedule >                                                                                                    |                          |                        |                            |                    |               |
| Ĕ.   | Restore files to their original location(s)                                                                                                    |                          |                        |                            |                    |               |
| 4    | <driginal location=""></driginal>                                                                                                    |                          |                        | De                         | stination          | <u>×</u>      |
|      | - /tel Restore files to their original location(s)                                                                                                    | Name                     | Туре                   | Size                       | Last Modified Date | Creation Date |
|      |                                                                                                    |                          | There are no ite       | ms to display in this view |                    |               |
|      |                                                                                                    |                          |                        |                            |                    |               |
|      |                                                                                                    |                          |                        |                            |                    |               |
|      |                                                                                                    |                          |                        |                            |                    |               |
|      |                                                                                                    |                          |                        |                            |                    |               |
|      |                                                                                                    |                          |                        |                            |                    |               |
|      |                                                                                                    |                          |                        |                            |                    |               |
|      |                                                                                                    |                          |                        |                            |                    |               |
|      |                                                                                                    | •                        |                        |                            |                    | <u>×</u>      |
|      |                                                                                                    | Restore Mar              | nager                  |                            |                    | -             |
|      |                                                                                                    |                          |                        |                            |                    |               |
|      |                                                                                                    |                          |                        |                            |                    |               |
|      |                                                                                                    |                          |                        |                            |                    |               |
|      |                                                                                                    |                          |                        |                            |                    |               |
|      |                                                                                                    |                          |                        |                            |                    |               |
| Supp |                                                                                                    |                          |                        |                            |                    |               |
| 0.   |                                                                                                    |                          |                        |                            |                    |               |
|      |                                                                                                    |                          |                        |                            |                    | *             |
| -    | ,                                                                                                    | ,                        | Default Server: CServe | vr Name>                   |                    | 8:21 PM       |
|      |                                                                                                    |                          |                        |                            |                    |               |

- 4. 元の場所にファイルをリストアする(デフォルトオプション)には、以下の手順に従い ます。
  - a. [ファイルを元の場所にリストア]オプションのチェックボックスがオンになっていることを確認したら、[サブミット]ボタンをクリックしてジョブを実行します。

セッション ユーザ名 およびパスワード ]ダイアログ ボックスが開きます。

| Session User Name and Password                                                                                                    |                        |             |             |              |   |  |  |
|----------------------------------------------------------------------------------------------------|------------------------|-------------|-------------|--------------|---|--|--|
| For each Arcserve Replication session provide the following:<br>• Master User name and Master Password to perform Arcserve Replication related operations.<br>• User name and password to login to Arcserve agent on restore destination (either Master or Replica).<br>• Session Password (for password-protected tape sessions only). |                        |             |             |              |   |  |  |
| Arcserve nepication                                                                                                    | lan                    | 10 · · ·    |             | lo.«         |   |  |  |
| 9/22/15 5/29 PM (A                                                                                                    | S/N                    | Session No. | Hestore I o | Path         |   |  |  |
| <                                                                                                    | ш                      |             |             |              | > |  |  |
|                                                                                                    | <u>0</u> K <u>C</u> an | cel         | Edit        | <u>H</u> elp |   |  |  |

SQL Server および MS Exchange の場合、対応するアプリケーションの実行中に、Arcserve Replication シナリオを元の場所にリストアすると、リストアされ

たファイルは一時的に拡張子.TMP で作成されます。リストアジョブが正常 に終了すると、既存のアクティブなファイルを上書きおよび置き換えるために サーバの再起動を求められます。サーバが再起動すると、リストアされたファ イルが元のデータベースにマージされます。対応するアプリケーションが実行 中でない場合、元の場所へのリストアプロセスの際に一時ファイルは作成さ れないので、サーバを再起動する必要はありません。

**重要:** クラスタ環境にインストールされている SQL Server は、再起動できないので、元の場所へリストアを実行する前にアプリケーションリソースを停止する必要があります。

b. ファイルをリストアするサーバ(マスタまたはレプリカ)を選択して、選択した行 をダブルクリックするか、 編集]ボタンをクリックします。

「Arcserve Replication セッション用 ユーザ名 およびパスワードの入力」ダイア ログ ボックスが開きます。

| Restore Option<br>Restore to Master Server < Master S<br>Restore to Replica Server < Replica S | erver><br>Berver><br><u>H</u> elp |
|------------------------------------------------------------------------------------------------|-----------------------------------|
| Master Server User Name                                                                        |                                   |
| Master Server Password                                                                         |                                   |
| Replica Server User Name                                                                       |                                   |
| Replica Server Password                                                                        |                                   |
| Session Password                                                                               |                                   |
| Apply [ Option, User Name and Pass                                                             | sword ] to all rows.              |

c. リストア オプション [マスタ サーバにリストアする]または [レプリカ サーバにリスト アする]を選 択します。

通常、レプリカサーバへのリストアの方が効率的であり、実稼動(マスタ) サーバの処理を中断しません。 マスタサーバにリストアする]は、高速リカバ リの必要がある場合、またはマスタサーバ環境を再構成する必要がある場 合(環境が壊れている場合)のみ選択してください。

すべてのリリースの Arcserve Backup では、デフォルト でレプリカ サーバが選択 されています。

**注**・レプリカ サーバにリストアする場合は、対応するアプリケーションが実行 中でないことを必ず確認し、現在使用中のファイルのリストアを避けるように してください。マスタ サーバにリストアするときには、Arcserve Backup Client Agent がインストールされていて稼働中であることを確認してください。

d. サーバ セキュリティ認証(ユーザ名 とパスワード) とセッション パスワードを入 力します。

**注**: パスワード管理には、バックアップ中にセッション パスワードを暗号化す るオプションが用意されており、繰り返しパスワードを入力する必要がありま せん。 バックアップ ジョブのサブミット時に、パスワードは暗号化された形式で 格納され、リストア時に自動的に使用されます。 パスワード管理の詳細に ついては、「<u>Arcserve Backup 管理者ガイド</u>」を参照してください。

- ・ レプリカ サーバにリストアする場合は、マスタ サーバとレプリカ サーバの
   両方にアクセスするためのセキュリティ認証情報を入力する必要があ
   ります。
- ◆ マスタ サーバにリストアする場合は、マスタ サーバにアクセスするための セキュリティ認証情報を入力する必要があります。
- e. [DK]をクリックします。 ジョブのサブミット ]ダイアログ ボックスが表 示されます。
- f. 他のArcserve Backup のリストアジョブと同様の手順でリストア作業を続けます。この手順の詳細については、「<u>Arcserve Backup 管理者ガイド</u>」を参照してください。
- 5. ファイルを別の場所にリストアするには、以下の手順に従います。
  - a. [ファイルを元の場所にリストア]オプションのチェックボックスをオフにして、デス ティネーション フォルダを選択します。

リストアファイルの保存場所が指定されました。

重要: Arcserve Replication リストアは、Windows Systems Client Agent でのみ サポートされています。そのため、別のリストア場所はWindows Systems Client Agent ツリー内にあるデスティネーション マシンまたはボリュームである必 要があります。Client Agent ツリーの下にないサーバッリーまたは他のツリーに リストアしようとすると、リストアジョブは失敗します。必要に応じて、新しいク ライアント エージェント マシンを追加できます。新しいクライアント オブジェクト を追加する手順については、「管理者ガイド」を参照してください。

b. [サブミット]をクリックしてジョブを実行します。

セッション ユーザ名 およびパスワード ]ダイアログ ボックスが開きます。

| Session User Name and Pass                                                                                                    | word                                           |                |               | ×           |
|----------------------------------------------------------------------------------------------------|------------------------------------------------|----------------|---------------|-------------|
| For each tape session, enter:<br>- User Name and Password for<br>- Session Password for password<br>- IP Address for agent restore or<br>Machine | the destination.<br>d-protected tape s<br>nly. | sessions only. |               |             |
| B Media                                                                                                    | S/N                                            | Session No.    | Path          | User N      |
| 2/10/10 4:13 PM [70ED                                                                                                    | )]                                             | 0003           | <path></path> | Administrat |
|                                                                                                    |                                                |                |               |             |
|                                                                                                    |                                                |                |               |             |
|                                                                                                    |                                                |                |               |             |
|                                                                                                    |                                                |                |               |             |
| •                                                                                                    |                                                |                |               |             |
|                                                                                                    | -                                              |                |               |             |
| <u>K</u>                                                                                                    | <u>C</u> ancel                                 | <u>E</u> dit   | <u>H</u> elp  |             |

c. ファイルをリストアするマシンを選択して、選択した行をダブルクリックするか、 編集]ボタンをクリックします。

[ユーザ情報]ダイアログボックスが開きます。

- d. セキュリティ認証(ユーザ名とパスワード)を入力し、[DK]をクリックします。
   ジョブのサブミット]ダイアログボックスが表示されます。
- e. 他の Arcserve Backup のリストアジョブと同様の手順でリストア作業を続けま す。この手順の詳細については、「<u>Arcserve Backup 管理者ガイド</u>」を参照 してください。

#### ツリー単位でリストア

ツリー単位のリストアでは、Arcserve Backup でバックアップされた、表示されている ファイルおよびディレクトリから、特定のディレクトリまたはドライブをリストアします。 必要なデータがどのメディアに入っているかわからないが、どのマシンからそのデータ がバックアップされたかがわかっている場合は、この方法を使用します。

[シリー単位]では、バックアップの最後のインスタンスのみが表示されます。それ以外のインスタンスをすべて表示し、アクセスするには、リストアするオブジェクトを選択して 腹旧ポイント]ボタンをクリックします。 ツリー単位ビューには、マスタサーバ固有のビューのみ表示されます。

ツリー単位でバックアップ ジョブをリストアする方法

1. Arcserve Backup からリストア マネージャにアクセスして、「シース」タブを選択し、 「シースビュー」ドロップダウンリストから「シリー単位」を選択します。

注:必要に応じて、復旧ポイント日を選択し、別のセッションをリストア対象として 選択することができます。

リストア マネージャの左側 のペインに、バックアップ済みの、リストア可能なボリューム、ドライブ、ディレクトリ、およびファイルが一覧表示されます。

2. リストアするデータを選択します。

対応する内容とプロパティが、リストアマネージャの右側のペインに表示されます。

 ディスティネーション]タブを選択して、リストアファイルの保存場所を指定します。
 ソースファイルは、元のディレクトリ構造(元の場所)または指定した任意の場所 (別の場所)にリストアできます。

リストアファイルの保存場所が指定されました。

[セッション ユーザ名 およびパスワード] ダイアログ ボックスが開きます。

SQL Server および MS Exchange の場合、対応するアプリケーションの実行中に、 Arcserve Replication シナリオを元の場所にリストアすると、リストアされたファイルは ー時的に拡張子.TMP で作成されます。リストアジョブが正常に終了すると、既 存のアクティブなファイルを上書きおよび置き換えるためにサーバの再起動を求め られます。サーバが再起動すると、リストアされたファイルが元のデータベースにマー ジされます。対応するアプリケーションが実行中でない場合、元の場所へのリスト アプロセスの際に一時ファイルは作成されないので、サーバを再起動する必要は ありません。

Arcserve Replication リストアは、Windows Systems Client Agent でのみサポートされています。そのため、別のリストア場所はWindows Systems Client Agent ツリー内にあるデスティネーション マシンまたはボリュームである必要があります。Client Agent ツリーの下にないサーバッリーまたは他のツリーにリストアしようとすると、リストアジョ

ブは失敗します。必要に応じて、新しいクライアント エージェント マシンを追加で きます。新しいクライアント オブジェクトを追加する手順については、「<u>管理者ガイ</u> ド」を参照してください。

**重要:** クラスタ環境にインストールされている SQL Server は、再起動できないの で、元の場所へリストアを実行する前にアプリケーション リソースを停止する必要 があります。

4. セッション単位方式と同様の手順でリストアを続けます。

#### 照会単位でリストア

照会単位]方式では、ファイルまたはディレクトリの名前を特定するための検索 パターンに基づいて、ファイルをリストアします。リストアするファイルまたはディレクトリ の名前はわかっているが、バックアップ元のマシンまたはバックアップ先のメディアがわ からない場合は、この方法を使用します。このビューではArcserve Backup データ ベースを使用します。

注: 照会単位]方式では、File Server シナリオのみサポートされます。

1 つのバックアップ ジョブを照会単位でリストアする方法

1. Arcserve Backup からリストア マネージャにアクセスして、「シース]タブを選択し、 「シースビュー]ドロップダウンメニューから 照会単位]を選択します。

リストア マネージャの上 のペインにフィールド が表 示され、バックアップ済 みでリストア 可能なシナリオの検索条件を入力できます。

2. 検索条件を指定して、 照会 ]をクリックします。

リストアマネージャの下のペインに、照会条件に一致する項目がすべて表示されます。

 リストアするファイルまたはディレクトリを選択し、[サブミット]ボタンをクリックしてジョ ブを実行します。

選択したファイルまたはディレクトリが Arcserve Replication シナリオの場合、 [Arcserve Replication セッション用ユーザ名 およびパスワードの入力]ダイアログ ボックスが表示されます。

| Restore Option<br>Restore to Master Server <master server=""><br/>Restore to Replica Server <replica server=""></replica></master> | <u>D</u> K<br><u>C</u> ancel<br><u>H</u> elp |
|----------------------------------------------------------------------------------------------------|----------------------------------------------|
| Master Server User Name                                                                                                    |                                              |
| Master Server Password                                                                                                    |                                              |
| Replica Server User Name                                                                                                    |                                              |
| Reglica Server Password                                                                                                    |                                              |
| Session Password                                                                                                    |                                              |
| Apply [Option, User Name and Password ] to all rows.                                                                               |                                              |

選択したファイルまたはディレクトリが Arcserve Replication シナリオでない場合、 「セッション ユーザ名 およびパスワード」ダイアログ ボックスが表示されます。

| Session User Name and Passwo                                                                                                    | ord                             |                |               | ×           |
|----------------------------------------------------------------------------------------------------|---------------------------------|----------------|---------------|-------------|
| For each tape session, enter:<br>- User Name and Password for the<br>- Session Password for password-p<br>- IP Address for agent restore only. | destination.<br>rotected tape : | sessions only. |               |             |
| Machine                                                                                                    |                                 |                |               |             |
| 🐱 Media                                                                                                    | S/N                             | Session No.    | Path          | User N      |
| 2/10/10 4:13 PM [70ED]                                                                                                    |                                 | 0003           | <path></path> | Administrat |
| •                                                                                                    |                                 |                |               | Þ           |
| <u>K</u>                                                                                                    | <u>C</u> ancel                  | <u>E</u> dit   | <u>H</u> elp  |             |

4. セッション単位方式と同様の手順でリストアを続けます。

#### MS Exchange シナリオのマスタ マシンへのリストア

MS Exchange シナリオからバックアップ データをマスタ サーバにリストアする場合、 メールボックス ストアは、自動的にリストア前にマウント解除されたり、リストア ジョ ブが終了した後でマウントされたりはしません。Exchange メールボックス データベー スをマスタ サーバにリストアするには、以下の作業を実行する必要があります。

MS Exchange シナリオのマスタ サーバへのリストア

1. Exchange 管理コンソールから、リストアするメールボックス データベースの各 データ ベースを個 々 にマウント解除します。

メールボックスデータベースのデータベースがすべてマウント解除されます。

2. Microsoft Exchange Server のメールボックスのフォルダにアクセスし、そのフォルダから すべてのメールボックス データベースのファイルを削除します。

すべてのメールボックスデータベースファイルが削除されます。

**注**: サーバ上の空きディスク容量が十分な場合は、中身を削除することなくフォ ルダの名前を変更し、リストアジョブが正常に終了した後で削除することもできま す。

- 3. マスタ サーバへのリスト アを実行します( セッション単位 ]、 ジリー単位 ]、または 照会単位 ]方式を使用します)。
- 4. リストアが正常に終了したら、Exchange管理コンソールに戻り、リストアしたばかりのメールボックスデータベースの各データベースをマウントします。

## マスタ マシンへの Microsoft SQL Server データベースの リストア

Arcserve Backup を使用してマスタサーバに SQL データベースをリストアする場合、 SQL Server 2008 を実行していると、Windows で SQL Server を開始 できないことを 示すエラーメッセージが表示される場合があります。このエラーは、マスタ上の SQL ログ ファイルに対するアクセス権を持たないネットワークサービスまたはローカルサー ビス アカウントによって発生します。

このエラーを回避するには、以下の3とおりの方法があります。

- Arcserve RHA で、「ACL のレプリケート]オプションを 甘ン]に設定します。これにより、マスタ SQL データ ディレクトリのすべての ACL 情報 がリカバリ後に保持されるため、SQL サービスが機能するようになります。
- Arcserve Backup で、リカバリ後に手動で次のユーザアカウントをマスタ上の SQL データディレクトリの ACL に追加します: SQLServerMSSQLUser\$Computer Name\$Instance Name
- Arcserve Backup で、次のリストアオプションを無効にし、リストア後にマスタ上の SQL データフォルダの ACL が上書きされないようにします: [Arcserve Backup マネージャ]- [グローバルオプション]- 臊作]。[ファイルの属性とセキュリティ情報をリストア]オプションをオンまたはオフにします。このオプションをオンにすると、ACL が上書きされます。オプションをオフにすると、ACL が上書きされません。

## 第5章: バックアップ ジョブとレプリケーション ジョブのモニ タリング

このセクションには、以下のトピックが含まれます。

| 統合されたジョブ モニタリング                          | 68 |
|------------------------------------------|----|
| を使用したジョブステータスのモニタリングArcserve Backup      | 69 |
| を使用したジョブステータスのモニタリングArcserve Replication |    |
| <u>アラート通知</u>                            |    |
| レポートの生成                                  |    |

## 統合されたジョブモニタリング

バックアップ ジョブとレプリケーション ジョブのステータスのモニタリングは、リアルタイム イベント モニタリング、生成されたアラート、およびさまざまなレポートの組み合わせ から構成されます。Arcserve Backup および Arcserve Replication を利用して、統 合化されたバックアップ プロセス全体をモニタリングできます。

## を使用したジョブステータスのモニタリングArcserve Backup

バックアップ プロセスのモニタリングの手順は、統合された環境でも変わりません。 バックアップ プロセスのモニタリングの詳細については、「<u>Arcserve Backup管理者ガ</u> <u>イド</u>」を参照してください。

統合化されたバックアッププロセスのモニタリングは、Arcserve Backup のジョブス テータスマネージャを使用して行います。ジョブステータスマネージャは、グラフィカ ルツールで、企業内のArcserve Backup サーバを一元管理して、保留中、完 了、およびアクティブなジョブをすべて「ジョブステータスマネージャ」ウィンドウからモ ニタリングできます。「ジョブステータスマネージャ」ウィンドウには、モニタリングするた めの「ジョブキュー」タブと「アクティビティログ」タブがあります。。

## ジョブ キュー モニタリング

右 ペインの ジョブ キュー]タブには、すべてのジョブの情報が表示されます。 Arcserve Backup バックアップ マネージャでジョブを実行 またはスケジュールするたび に、ジョブ キューにジョブをサブミットします。Arcserve Backup は、ジョブ キューを常 時 スキャンし、実行待ちのジョブを検索します。

Arcserve Backup キュー内にジョブがあると、ステータスも一緒に表示されます。表示されるステータスは、以下のいずれかです。

#### 処理済み 🗹

実行済みのジョブ(繰り返し間隔の指定なし)。

#### レディ

実行待ち状態にある、新規の1回限りのジョブまたは繰り返しジョブ。たとえば、毎週金曜日に実行されるジョブなどです。

#### アクティブ Þ

現在実行中のジョブ。

ホールド 🛄

キュー内で実行待ちのジョブ。

統合されたバックアップ ジョブがサブミットされると、「ジョブ キュー] ウィンド ウにシナリ オ名が表示され、ジョブの進行状況をモニタリングできます。

## アクティビティ ログのモニタリング

右ペインの アクティビティ ログ]タブには、Arcserve Backup によって実行されたすべ ての処理情報が全般的に記録されます。アクティビティ ログは、実行されたすべ てのジョブの監査記録になります。このログには、それぞれのジョブについて、以下 の情報が含まれます。

- ジョブの開始日時と終了日時
- ジョブの種類
- データの平均スループット
- 処理された(つまりバックアップ、リストア、またはコピーされた)ディレクトリとファイルの総数
- ジョブのセッション番号とジョブ ID
- ジョブの結果
- ジョブの実行中に発生したエラーと警告

統合されたバックアップジョブがサブミットされると、「アクティビティ ログ]ウィンドウに シナリオ名が表示され、ジョブの進行状況をモニタリングできます。

## を使用したジョブステータスのモニタリングArcserve Replication

レプリケーション プロセスのモニタリングの手順は、統合された環境でも変わりません。 レプリケーション プロセスのモニタリングの詳細については、「<u>Arcserve RHA 管理</u> <u>者ガイド</u>」を参照してください。

シナリオの実行後は、Arcserve Replication マネージャからレプリケーション プロセス をモニタリングできます。モニタリングによって、ステータス情報、統計、およびイベン トが表示できます。Arcserve Replication マネージャのメイン ウィンドウは、シナリオ、 フレームワーク、イベントという3つの従属ペインで構成されます。

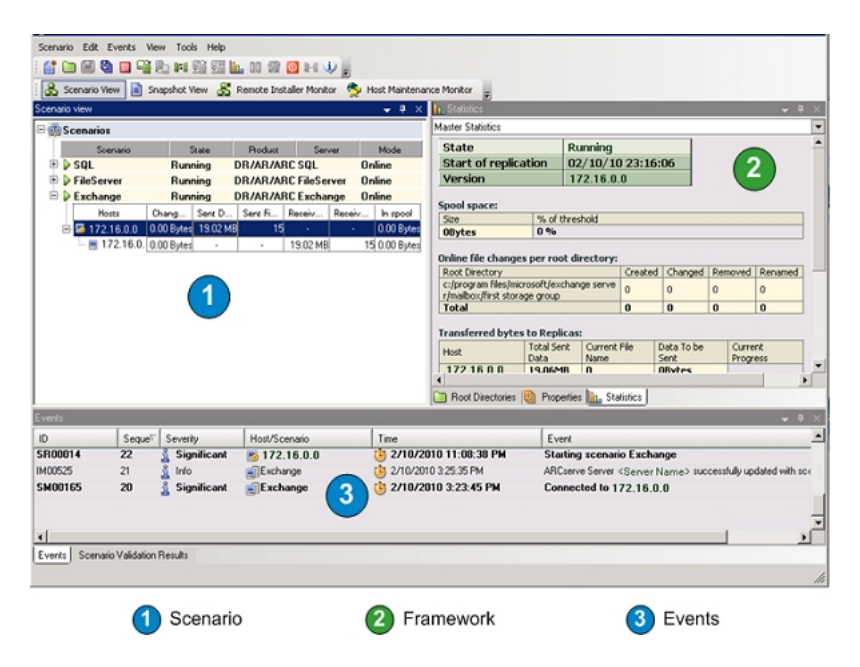

シナリオ ペインには、各 ホストが、 レプリケーション プロセスの現 在 のステータスと共に表 示 されます。 レプリケーションのステータスは、 シナリオ名 の左 に表 示 される以下 のアイコンのいずれかで判断できます。

# 実行中]

シナリオのレプリケーションプロセスが正常に実行中です。

# 停止] 💑

シナリオは作成されましたが、レプリケーションプロセスが停止または中断されています。
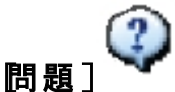

シナリオに問題があります。シナリオ名をクリックして、関連するエラーメッセージ を [イベント]ウィンド ウに表示できます。

▶認可]<sup>學</sup>

マスタサーバに対するユーザ名またはパスワードが不正か不明です。

フレームワークペインには、ディレクトリ、サブディレクトリ、およびそれらに含まれる ファイルが表示されます。フレームワークペインには、ジョブのステータスに応じて、 統計情報]、「ディレクトリ]、および「プロパティ]の各タブ、またはそのうちの2つ が表示されます。 統計情報]タブはレプリケーション プロセスの実行中にのみ使 用でき、ルート ディレクトリごとのデータ量、レプリカごとの記録されたデータ、および 同期化情報が表示されます。ドロップダウンメニューから「シナリオの統計情報] (グラフィックによるシナリオステータス概要)、「マスタ統計情報](表形式のマスタ サーバステータス概要)、「レプリカ統計情報](表形式のレプリカサーバステータ ス概要)の表示を選択可能です。

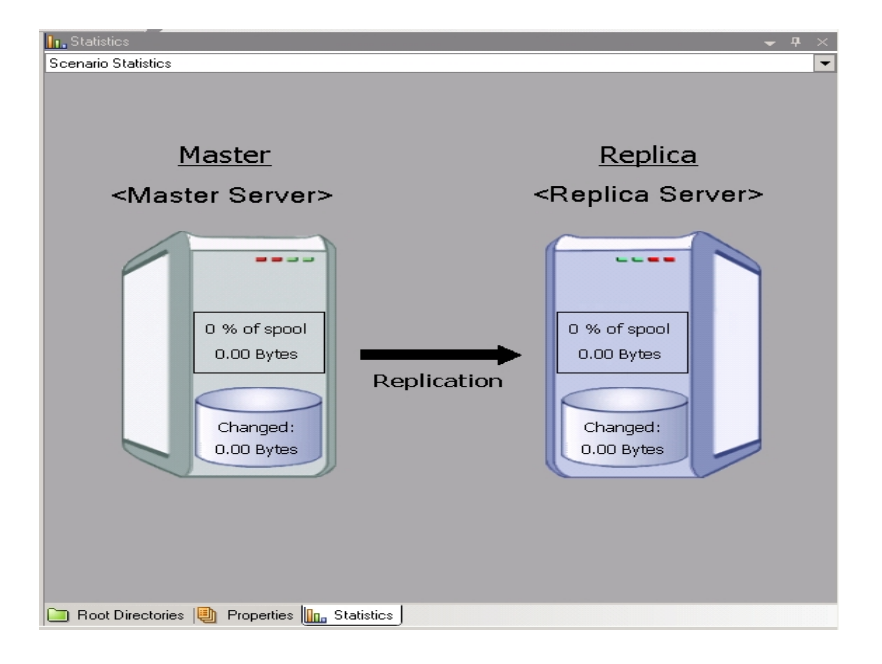

| In, Statistics<br>Scenario Statistics                |             |                                                      |
|------------------------------------------------------|-------------|------------------------------------------------------|
| <u>Master</u><br><master server=""></master>         |             | <u>Replica</u><br><replica server=""></replica>      |
| 0 % of spool<br>0.00 Bytes<br>Changed:<br>0.00 Bytes | Replication | 0 % of spool<br>0.00 Bytes<br>Changed:<br>0.00 Bytes |
| 🗀 Root Directories 闦 Properties 🛄 S                  | tatistics   |                                                      |

イベント ペインには、メッセージと一般的な情報(たとえば、ディレクトリが同期化された、サーバが接続された、同期化が開始/終了した、など)が表示されます。この情報は、実行中のレプリケーション シナリオに含まれているサーバから取得されます。イベントペインの情報には、サーバ名、時刻、イベントの簡単な説明が含まれます。重要な情報やエラーメッセージは太字で表示されます。さらにイベントペインには、以下の画面のように Arcserve Replication 経由で開始されたバックアップジョブの Arcserve Backup ステータスも表示されます。

| 🖻 🎰 Scenarios 📃                                   |                                                                                                    |                     |                                   | <ul> <li>Scen</li> </ul> | Scenario Stalistica |                                                                               |            |
|---------------------------------------------------|----------------------------------------------------------------------------------------------------|---------------------|-----------------------------------|--------------------------|---------------------|-------------------------------------------------------------------------------|------------|
| S                                                 | cenario                                                                                                    | State               | Product Server                    | Mode                     | Master              | Repice                                                                        |            |
| 🖻 🕨 SQL                                           |                                                                                                    | Running D           | R/AR/A SQL                        | Doline                   | (Master Server)     | (Benica Server)                                                               |            |
| E F                                               | Hoses CA                                                                                                    | ang Sent            | Sent F., Receiv., Receiv          | In spoc                  |                     |                                                                               |            |
| 🖃 💁 (Host Name) 0.00 Bytes 64.33 MB 14 - 0.00 By- |                                                                                                    |                     | 0.00 By                           |                          |                     |                                                                               |            |
| - 📑 «Host Na 0.00 Bytes 64.38 MB 14 0.00 By       |                                                                                                    |                     |                                   |                          |                     |                                                                               | 14 0.00 By |
| 🖻 🕨 FileSe                                        | erver                                                                                                    | Running D           | R/AR/A FileServer                 | Dnline                   | Land Landon         |                                                                               |            |
| H                                                 | losts Ci                                                                                                    | vang Sent           | Sent F Receiv Receiv              | In spoc                  | Orran I             | Organ<br>Lanka                                                                |            |
| 🖃 📑 < Ha                                          | ost Name> 0.0                                                                                                    | 10 Bytes 0.00 Bytes | 0                                 | 0.00 By                  |                     |                                                                               |            |
| - 8                                               | <host 0.0<="" na="" td=""><td>10 Bytes -</td><td><ul> <li>0.00 Bytes</li> </ul></td><td>0(0.00 By 🚽</td><td></td><td></td></host> | 10 Bytes -          | <ul> <li>0.00 Bytes</li> </ul>    | 0(0.00 By 🚽              |                     |                                                                               |            |
| 4                                                 |                                                                                                    |                     |                                   | ) 📄 P                    | toot Directories 🚇  | Properties taistics                                                           |            |
|                                                   |                                                                                                    |                     |                                   |                          |                     |                                                                               |            |
| D                                                 | Seque                                                                                                    | Seventy             | Host/Scenario                     | Time                     |                     | Event                                                                         |            |
| SR00104                                           | 95                                                                                                    | 🕺 Significant       | <ul> <li>Host Name&gt;</li> </ul> | () 2/10/2010             | 4:59:37 PM          | Replication to replica (Server Name) resumed                                  |            |
| IM00405                                           | 94                                                                                                    | 🕺 Info              | FileServer                        | 2/10/2010 4              | 59:35 PM            | Posting Assured Recovery report created at '2/10/2010 16:59:36' to Reports    |            |
| SR00392                                           | 92                                                                                                    | Significant         | Kent Name>                        | (a) 2/10/2010 4:59:36 PM |                     | FileServer Integrity Testing on replica (Server Name) is finished             |            |
| R00199                                            | 91                                                                                                    | 🕺 Info              | E (Host Name)                     | (b) 2/10/2010 4:59:36 PM |                     | Shadow Copy Id for volume C:\ is (4bfa8ed4-bd00-46d3-a4bd-61a295/999/3)       |            |
| IR00197                                           | 90                                                                                                    | 1 Info              | Host Name>                        | (b) 2/10/2010 4:59:36 PM |                     | Shadow Copy is built successfully                                             |            |
| R00175                                            | 89                                                                                                    | 1 Info              | E cHost Name>                     | 2/10/2010 4              | 59:30 PM            | Building Shadow Copy                                                          |            |
| IR00343                                           | 88                                                                                                    | 🛔 Into              | 💻 (Host Name)                     | (b) 2/10/2010 4:59:30 PM |                     | Replica (Server Name) suspended for Integrity testing                         |            |
| IM00405                                           | 74                                                                                                    | 1 Info              | FileServer                        | 2/10/2010 4:             | 21:24 PM            | Posting Assured Recovery report created at '2/10/2010 16:21:24' to Reports    |            |
| SR00104                                           | 72                                                                                                    | 3 Significant       | Host Name>                        | 2/10/2010                | 4:21:25 PM          | Replication to replica (Server Name) resumed                                  |            |
| SR00392                                           | 71                                                                                                    | 1 Significant       | 📑 <host name=""></host>           | (b) 2/10/2010            | 4:21:24 PM          | FileServer Integrity Testing on replica <server name=""> is finished</server> |            |
| R00199                                            | 70                                                                                                    | 🛔 Info              | Host Name>                        | (b) 2/10/2010 4:21:24 PM |                     | Shadow Copy Id for volume C:\ is (4a77655i-25if-4a83-bd3d-d93cd28i472e)       |            |
| IR00197                                           | 69                                                                                                    | 🕺 Info              | E (Host Name)                     | (b) 2/10/2010 4:21:24 PM |                     | Shadow Copy is built successfully                                             |            |
| R00175                                            | 68                                                                                                    | 🛔 Info              | 💻 (Host Name)                     | () 2/10/2010 4:21:15 PM  |                     | Building Shadow Copy                                                          |            |
| IR00343                                           | 67                                                                                                    | 1 Into              | 📇 <host name=""></host>           | (b) 2/10/2010 4:21:15 PM |                     | Replica <server name=""> suspended for Integrity testing</server>             |            |
| SR00104                                           | 53                                                                                                    | 1 Significant       | e (Host Name)                     | 2/10/2010                | 4:14:47 PM          | Replication to replica (Server Name) resumed                                  |            |
| IM00405                                           | 52                                                                                                    | 🕺 Inlo              | FileServer                        | 2/10/2010 4:             | 14.46 PM            | Posting Assured Recovery report created at '2/10/2010 16:14:47' to Reports    |            |
|                                                   | 50                                                                                                    | & Significant       | CHost Names                       | 12 2/10/2010             | 4-14-40 044         | FileCourse Interrity Testing on surface (Course Manua) is finished            |            |

## アラート通知

アラートの生成および受信手順は、統合された環境でも変わりません。

- バックアップ プロセス中のアラート生成の詳細については、「<u>Arcserve Backup 管</u> <u>理者ガイド</u>」を参照してください。
- レプリケーション プロセス中のアラート生成の詳細については、「<u>Arcserve RHA</u> <u>管理者ガイド</u>」を参照してください。

### Arcserve Backup アラート

Alert 通知システムを使用すると、バックアップ処理中にアクティビティログに表示されるイベントに関するメッセージを通知できます。また、これらのアラート通知の受信方式も指定できます。通知されるイベントを以下の中から1つ以上選択できます。

ジョブが完了した時]

すべてのノード、ドライブ、共有リソースが処理されました。

ジョブが未完了の時]

一部のノード、ドライブ、共有リソース、またはファイルが不明です。

#### ジョブがキャンセルされた時〕

ユーザがジョブをキャンセルしました。

ジョブが失敗した時]

ジョブを開始したが未完了です。

[ウイルスが検出された時]

バックアップ対象のファイルの1つでウイルスが検出されました。

#### Dスタマイズされたイベント]

カスタマイズされたイベントが発生しました。このイベントを指定するには、 [イ ベント]ドロップダウン リストの下部にあるフィールドに、エラー、警告、または通 知コードを入力します。

### Arcserve Replication アラート

すべてのイベントはリアルタイムで Arcserve Replication マネージャにレポートされ、 OS のイベント ロギング システムに統合されます。アラートは設定されたアドレスに 電子メールで自動的に送信できます。また、通知スクリプトを有効にすることもで きます。同期化とレプリケーションの間には、詳細なリアルタイム統計情報が提供 されます。シナリオに対してイベント通知が設定されると、以下の条件で通知がト リガされます。

#### 接続の切断

TCP 接続を使用できない、またはネットワークあるいはサーバがダウンしています。

#### キューのオーバーフロー

キュースプールディレクトリ内のデータ量が、そのしきい値を超えています。

#### その他

その他のエラー

#### 重要な情報

同期化の完了時刻などの重要な情報です。

## レポートの生成

レポートの生成手順は、統合された環境でも変わりません。

- バックアップ プロセス中のレポートの詳細については、「<u>Arcserve Backup 管理</u> <u>者ガイド</u>」を参照してください。
- レプリケーション プロセス中のレポートの詳細については、「<u>Arcserve RHA 管理</u> <u>者ガイド</u>」を参照してください。

### Arcserve Backup レポート

Arcserve Backup レポート マネージャおよび Arcserve Replication で生成されたレ ポートは、互いに補完し合い、Arcserve Backup データベースに格納されたアクティ ビティを基にさまざまなレポートを提供します。レポートをプレビューしたり、プリンタま たはファイルに出力したり、レポートの作成をスケジューリングしたりすることができま す。Arcserve Backup にはいくつかの標準レポートがあり、一般的なバックアップおよ びリストア アクティビティが表示されます。また、特定の二一ズに合わせたカスタムレ ポートも作成できます。レポート フィルタを使用して、レポートに含めるバックアップ メディアを選択できます。

たとえば、失敗したバックアップジョブのレポートを自動的に作成して電子メールで送信するように Arcserve Backup を設定する、またはアシュアードリカバリ(回復検証)で開始されたターゲット バックアップジョブのためのカスタマイズレポートを作成することができます。

**注:** バックアップまたはリストア プロセス中 のレポートの詳細については、「<u>Arcserve</u> <u>Backup 管理者ガイド</u>」を参照してください。

### Arcserve Replication レポート

Arcserve Replication では、レプリケーション プロセスおよび同期 プロセス時 にレポートを生成 できます。これらのレポートはマスタに格納、Arcserve Replication マネージャで表示 するために送信、または指定したアドレスへ電子メールで送信できます。また、スクリプトの実行もトリガできます。

Arcserve Replication の生成レポートには以下のものがあります。

#### シナリオレポート

シナリオレポートには、同期化タスクからの統計情報(レプリケートされた変更 データの量など)が含まれます。このレポートは、各同期化プロセスの最後に 表示されるように設定できます。

このレポートは、すべてのプロセスが正常に実行されていること、および継続的に変更されているデータ量を確認するのに役立ちます。

#### 相違点レポート

相違点レポートでは、マスタサーバとレプリカサーバ間の相違が比較され、レ プリケーション プロセスの最後に各レプリカに対して生成されます。レプリケー ションが中断された場合、すべての変更はレプリケーションが再開されるまでマ スタサーバにスプールされます。この中断の間、相違点レポートには変更され たデータ量が表示されます。相違点レポートはいつでも作成できます。

このレポートは、特定のイベントで変更されたデータ量を判断するのに役立ちます。

#### レプリケーション レポート

レプリケーション レポートには、レプリケーション プロセスが開始してからレプリ ケートされたデータの統計情報、および前回のレポート以降にレプリケートされ たデータの統計情報が含まれます。データには、レプリケートされたバイト数、 作成/更新/削除/および名前変更されたファイル数、およびエラーの数が含 まれます。サマリレポートまたは詳細レポートのいずれかを表示できます。

このレポートは、環境内でどの程度のデータが変更されているか、大まかに把握するのに役立ちます。

#### 同期化レポート

同期化が終わると、Arcserve Replication によって、転送されたファイルの一覧 を表示するレポートが作成されて開かれます。このレポートには、削除あるい は変更されたファイルの総数、転送されたバイト数が含まれ、すべての関連 ファイル名、ファイルパス、およびサイズが一覧表示されます。

このレポートは、環境内でのデータ変更とデータの増加をモニタリングおよび管理するのに役立ちます。

**注**: レプリケーション プロセス中 のレポートの詳細については、「<u>Arcserve RHA 管理</u> <u>者ガイド</u>」を参照してください。

# 第6章:トラブルシューティング

このセクションには、以下のトピックが含まれます。

| 統合されたトラブルシューティング | 84 |
|------------------|----|
| エラー/警告メッセージ      | 85 |

## 統合されたトラブルシューティング

問題が検出されると、問題の確認、トラブルシューティングや解決に役立つメッ セージが、Arcserve Backup によって生成されます。これらのメッセージはアクティビ ティログに含まれており、「ジョブステータス]-「アクティビティログ」タブから確認でき ます。アクティビティログでエラーまたは警告メッセージをダブルクリックすると、メッ セージの詳細が表示されます。

### エラー/警告メッセージ

生成されたメッセージは、問題によって発生する結果の重要度に基づいて、エ ラーメッセージと警告メッセージに分類されます。エラーメッセージは、より重大 で、通常はジョブを続行する前に修正される必要がある機能的な問題を示しま す。警告メッセージは重要度が低く、注意する必要がある問題を示します。ただ し、ジョブの続行は可能です。

生成されるメッセージは、以下の情報の一部またはすべてでフォーマットされます。

警告またはエラーの ID 番号(警告の場合は W、エラーの場合は E のプレ フィックスが付きます)、対応するエラー コード、または Arcserve Backup により 生成される簡単な説明を示します。エージェントのメッセージ番号は、AW (エージェント警告)または AE (エージェント エラー)のいずれかのプレフィックス が付きます。

#### モジュール

メッセージが生成されたシステムコンポーネントまたは領域を示します。

原因

メッセージの生成を引き起こしたと考えられる原因を示します。

#### アクション

実行できる問題解決策や手順を示します。

### 第7章:用語集

このセクションには、以下のトピックが含まれます。

| <u>アシュアード リカバリ</u>        |  |
|---------------------------|--|
| <u>継続的なデータ保護</u>          |  |
| <u>データのリワインド</u>          |  |
| フェールオーバ                   |  |
| ー<br>マスタ サ <del>ー</del> バ |  |
| <br>レプリカ サーバ              |  |
| <br>同期                    |  |

### アシュアード リカバリ

アシュアード リカバリ(回復検証)では、実稼働環境やレプリケートしたデータに影響を与えることなく、実際にアプリケーションを実行することで(データの変更も含む)、惨事復旧サーバを正確にテストできます。

### 継続的なデータ保護

CDP(継続的なデータ保護)は、データをリカバリするための機能です。これは、たと えば、日次または週次のバックアップまたはスナップショットでキャプチャされたある特 定の以前の状態にリカバリするだけではなく、任意の時点の状態にデータをリカバ リできる機能です。

## データのリワインド

データのリワインドは、ファイルを破損前の時点(リワインドポイント)までリワインド するリカバリ方式です。

### フェールオーバ

フェールオーバは、マスタサーバ上で保護されているアプリケーションの障害を検出 し、基本的にはデータも時間もまったく無駄にせずに指定されたレプリカサーバに (自動的にまたは手動で)切り替える機能です。

### マスタサーバ

マスタ サーバは、ユーザが実際にデータの変更(読み込みおよび書き込み)を行う アクティブ サーバまたは実稼動 サーバです。

### レプリカ サーバ

レプリカ サーバはパッシブ サーバです。マスタ サーバからレプリケートされた変更を 除き、このサーバではデータを変更することができません(読み取り専用)。

### 同期

同期化は、マスタサーバのデータをレプリカサーバのデータと同期させるプロセスです。